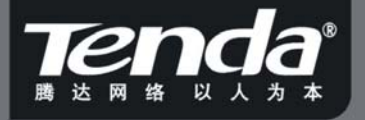

型号:W330R

# 用户手册 www.tenda.com.cn

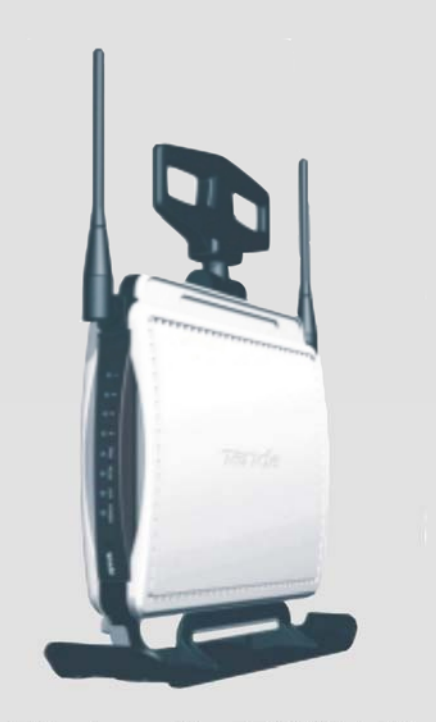

Wireless-N 宽带路由器

# 版权申明

**下CCC**<sup>2</sup> 是深圳市吉祥腾达科技有限公司注册商标。文中提及到的其它商标或商品名称均是他们所属公司的商标或注册商标。本产品的所有部分,包括配件和软件,其版权属深圳市吉祥腾达科技有限公司所有,在未经过深圳市吉祥腾达科技有限公司许可的情况下,不得任意拷贝、抄袭、仿制或翻译成其它语言。

本手册中的所有图片和产品规格参数仅供参考,随着软件或硬件的升级会略有差异,如有变更,恕不另行通知,如 需了解更多产品信息,请浏览我们的网站:

http//www.tenda.com.cn

\_\_\_\_\_

# 目录

| 产品介绍                                                                                                    | 1                                                                                 |
|----------------------------------------------------------------------------------------------------|-----------------------------------------------------------------------------------|
|                                                                                                    |                                                                                   |
|                                                                                                    |                                                                                   |
| 认识Wireless-N宽带路由器                                                                                           | 3                                                                                 |
| 口说明及图示                                                                                                    | 3                                                                                 |
| 示及说明                                                                                                    | 4                                                                                 |
|                                                                                                    | 5                                                                                 |
|                                                                                                    |                                                                                   |
| 连接到宽带路由器                                                                                                    | 6                                                                                 |
| 您的计算机网络配置                                                                                                   | 6                                                                                 |
| 正常连接                                                                                                    | 8                                                                                 |
| 器<br>                                                                                                    | 9                                                                                 |
|                                                                                                    |                                                                                   |
|                                                                                                    |                                                                                   |
| 基本配置                                                                                                    | 10                                                                                |
| 基本配置                                                                                                    | 10<br>10                                                                          |
| 基本配置                                                                                                    | 10<br>10                                                                          |
| 基本配置                                                                                                    | 10<br>10<br>14                                                                    |
| 基本配置                                                                                                    | 10<br>10<br>14<br>14                                                              |
| 基本配置<br>高级设置<br>"置<br>一虚拟拨号(PPPoE)                                                                          | 10<br>10<br>14<br>14<br>15                                                        |
| 基本配置<br>高级设置<br>:置<br>虚拟拨号(PPPoE)<br>2置—静态 IP                                                               | 10<br>10<br>14<br>14<br>15<br>16                                                  |
| 基本配置<br>高级设置<br>"置                                                                                          | 10<br>10<br>14<br>14<br>15<br>16<br>17                                            |
| 基本配置<br>高级设置<br>置<br>置—虚拟拨号(PPPoE)<br>2置—静态 IP<br>上克隆                                                       | 10<br>10<br>14<br>14<br>15<br>16<br>17<br>19                                      |
| 基本配置<br>高级设置<br>2<br>2<br>3<br>3<br>3<br>3<br>3<br>3<br>3<br>3<br>3<br>3<br>3<br>3<br>3<br>3<br>3<br>3<br>3 | 10<br>10<br>14<br>14<br>15<br>15<br>16<br>17<br>19                                |
| 基本配置<br>高级设置<br>"置"<br>置—虚拟拨号(PPPoE)<br>2置—静态 IP<br>上克隆<br>                                                 | 10<br>10<br>14<br>15<br>16<br>17<br>19<br>21                                      |
|                                                                                                    | 产品介绍<br>认识Wireless-N宽带路由器<br>口说明及图示<br>示及说明<br>连接到宽带路由器<br>您的计算机网络配置<br>正常连接<br>器 |

| 基本设置2                                          | 5 |
|------------------------------------------------|---|
| 无线安全设置                                         | 7 |
| WPS 设置                                         | 4 |
| WDS 设置                                         | 6 |
| <b>无线高级设置</b>                                  | 7 |
| <b>无线访问控制</b>                                  | 9 |
| 无线连接状态                                         | 0 |
|                                                |   |
| <b>第7章: DHCP服务设置</b> 4                         | 1 |
| <b>DHCP 客户端列表</b>                              | 2 |
| 做o 产 专业呢 / · · · · · · · · · · · · · · · · · · | 4 |
| 弗 δ 早: 湿拟服务裔                                   | 4 |
| <b>里端口映射</b>                                   | 4 |
| 端口段映射                                          | 6 |
| <b>端口触发</b>                                    | 8 |
| ALG应用5                                         | 1 |
| <b>DMZ 主机</b>                                  | 2 |
| UPnP 设置                                        | 3 |
| <b>第9章: 宽带控制</b> 55                            | 5 |
| <b>第 10 章: 安全设置</b>                            | 7 |
| <b>客户端过滤</b>                                   | 7 |
| URL 过滤                                         | 9 |
| MAC 地址过滤                                       | 0 |
| <b>防网络攻击</b>                                   | 2 |
| 远端WEB管理6                                       | 3 |

Tenda

| 本地WEB管理      | 65 |
|--------------|----|
| WAN口Ping     | 66 |
| 第 11 章: 路由设置 | 67 |
| 路由表          | 67 |
| 静态路由         | 68 |
| 第 12 章:系统工具  |    |
| 时间设置         | 70 |
| 动态DNS        | 71 |
| 备份/恢复设置      | 73 |
| 软件升级         | 73 |
| 恢复出厂设置       | 74 |
| 重启路由器        | 75 |
| 修改登录口令       | 75 |
| 系统日志         | 76 |
| 附录 :         |    |

## 第1章: 产品介绍

感谢您购买 W330R Wireless-N 宽带路由器(以下简称路 由器)。W330R 采用高级 MIMO(多进多出)技术,基于 IEEE802.11n(draft 2.0)标准,扩展无线网络的覆盖范围,并 提供最高 300Mbps 的稳定传输,且向下兼容 IEEE802.11b/g。 该设备集路由器、无线接入点、四口千兆交换机、防火墙于一 体,适用于个人用户、小型办公室、小型企业等。独有的"一键 设定"智能软件使安装更简便。

W330R 支持 WDS 功能(无线分布式系统),用以实现信号的中继和放大,从而延伸无线网络的覆盖范围;支持"一键加密"功能,使您无须再记录烦琐的密码;支持手动关闭 SSID 广播、端口过滤以及 MAC 地址过滤规则,保护您的网络远离恶意侵入。

Web 管理接口可以方便您使用浏览器通过本地局域网登 陆进行管理,支持远程 WEB 管理,用户无论在何地,都可以 通过 Internet 轻松管理路由器;真正支持 WMM,让您的语音 视频更流畅。

#### 物品清单

- ▶ W330R 无线宽带路由器一台
- ▶ 以太网网线一根
- > 快速安装指南一张
- ▶ 电源适配器一个
- ▶ 光盘一张
- ▶ 保修卡一张

如果上述配件有损坏或短缺,请您及时和产品经销商联系。

Tenda

# 第2章: 认识 Wireless-N 宽带路由器

## 后面板接口说明及图示

后面板图示:

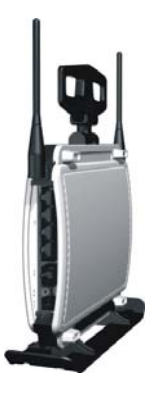

后面板接口说明:

| 后面板接口    | 说明                                          |
|----------|---------------------------------------------|
| LAN(1-4) | 连接至计算机的以太网网卡,也可级联至集<br>线哭或交换机               |
| RESET    | <b>注意!!!</b> 当您按住此键 7 秒后,您设定的资料将被删除,并恢复出厂设置 |
| WAN      | 连接 ADSL 或是 CABLE MODEM、小区宽<br>带             |
| DC IN    | DC12V/1 A 电源插孔                              |

## 前面板图示及说明

在 W330R 的前面板上有 LED 的显示灯。显示如下图:

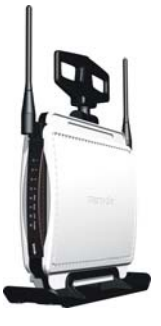

注意:

<u>本产品的有线端口(1 个WAN口和 4 个LAN口)是</u> <u>10/100/1000Mbps端口,当端口工作在 1000Mbps模式下</u> <u>LED指示灯为绿色,工作在 10/100Mbps模式下LED指示</u> <u>灯为红色。</u>

| 指示灯          | 状态 | 描述                  |
|--------------|----|---------------------|
| POWER        | 常亮 | 表示电源供电正常            |
| SYS          | 闪烁 | 表示系统运行正常            |
|              | 常亮 | 表示 WAN 口连接正常        |
| WAN          | 闪烁 | 表示路由器 WAN 口正在进行数据传输 |
| WLAN         | 闪烁 | 表示无线信号正常            |
| LAN(1/2/3/4) | 常亮 | 表示 LAN 口连接正常        |

|     | 闪烁    | 表示路由器 LAN 口正在进行数据传输 |
|-----|-------|---------------------|
| WDS | ப்பட் | 表示路由器在 WPS 模式下正在与客户 |
| WF5 | 内际    | 端进行认证协商             |

#### 硬件安装

在设置路由器之前,请您按照如下步骤进行正确连接。为 了保证更好发挥路由器的无线性能,请把路由器置于覆盖区域 中间位置。

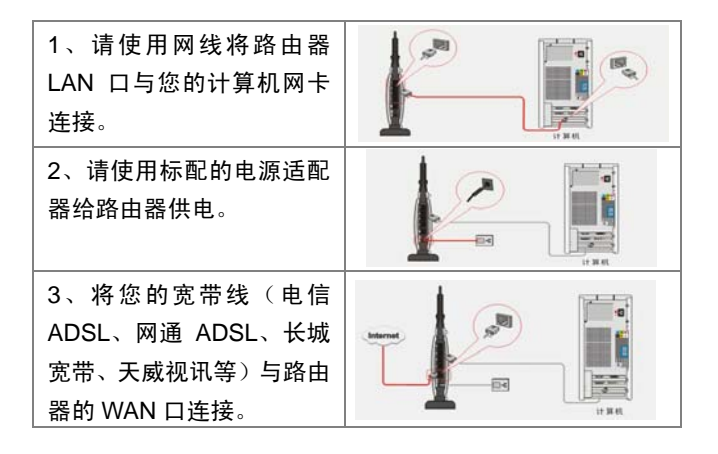

注意:

<u>请使用附带的电源适配器。使用不相同的电源适配器可能</u> 会对路由器造成损坏。\_

5

Tenda

## 第3章: 连接到宽带路由器

为了快速正确地完成路由器设置,请您参照以下步骤进行设置。

## 正确设置您的计算机网络配置

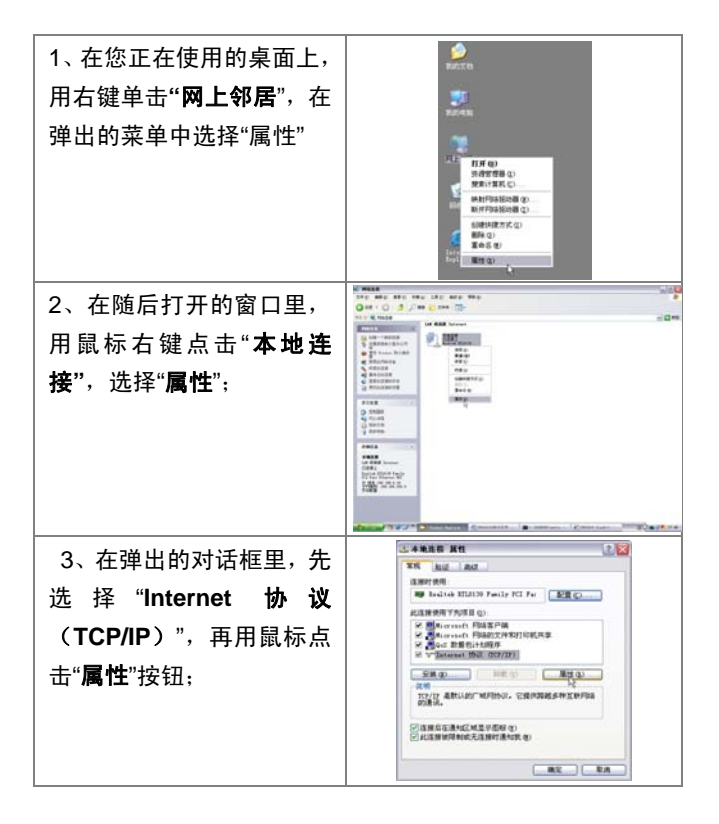

Tenda

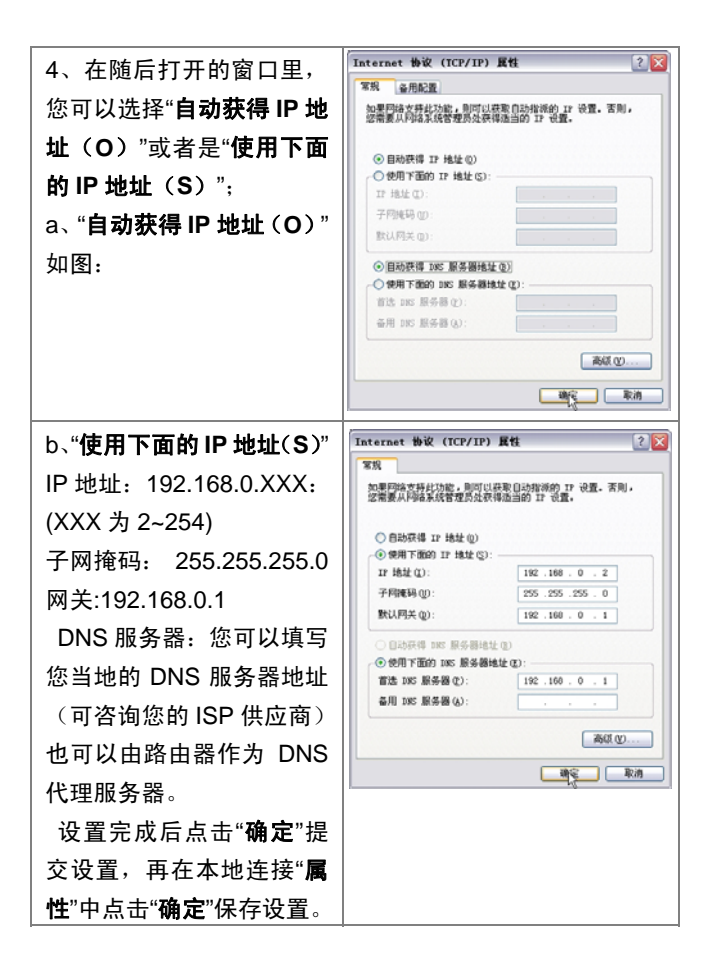

7

Tenda

#### Wireless-N 宽带路由器

#### 验证网络正常连接

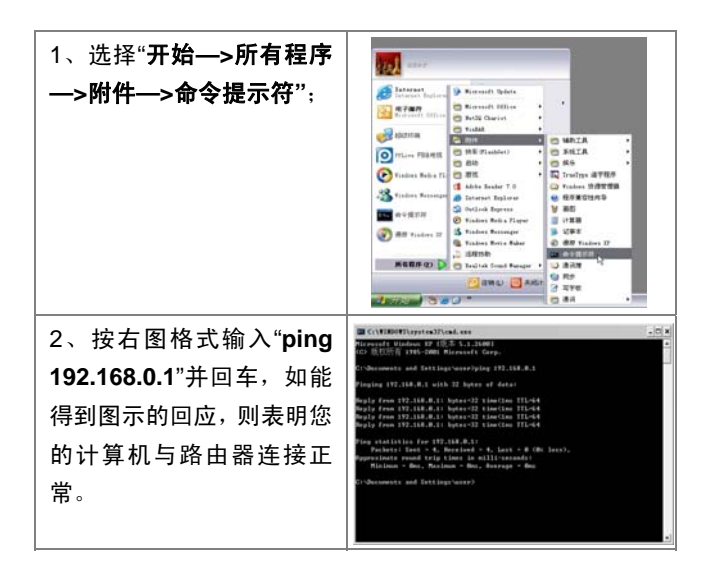

Tenda

## 登陆路由器

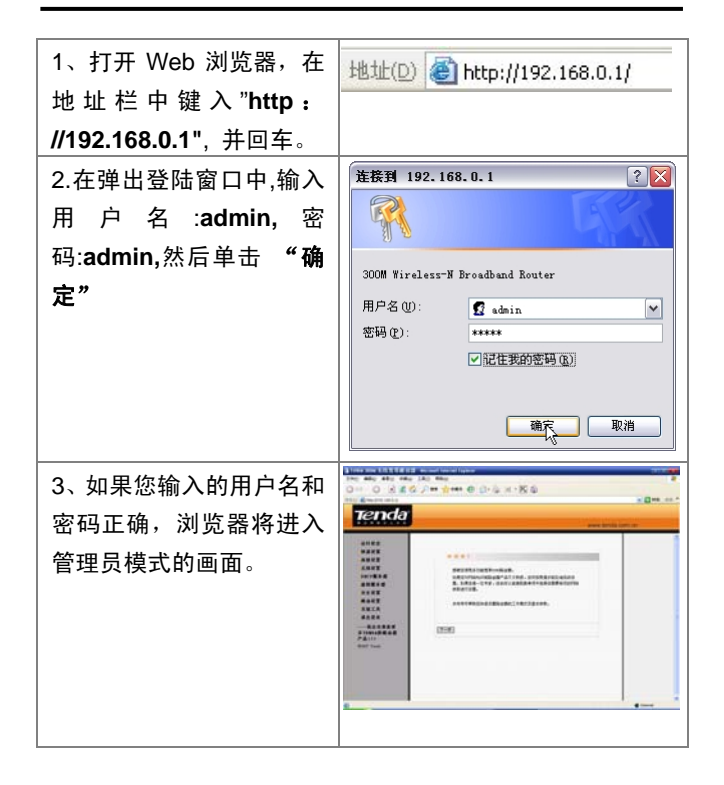

# 第4章: 基本配置

这部分主要向您介绍如何通过 WEB 页面完成基本的路由 器设置。

## 设置向导

| 本向导可以帮助您快速设<br>置路由器的工作模式及基<br>本参数。单击" <b>下一步"</b> 。 | ● 第二 ● 第二 ● |
|-----------------------------------------------------|----------------------------------------------------------------------------------------------------|
| 出现右图所示页面,此路由                                        | NJAR                                                                                                    |
| 器支持三种常用上网方式                                         | 本路由器文持三种常用的上門方式,這念得最自身擴充进行选择。<br>息用自动检测器点击 [数据]                                                                                                    |
| (ADSL 虚拟拨号,动态                                       | ④ ADCL型指数号(1777年) ○ 以大同繁年, 品品从PBS服务局在职工地址(动态12)                                                                                                    |
| IP,静态 IP),请根据自己                                     | ○ 以大用宽带,用地服装微装作的图定计地址(静态计)                                                                                                    |
| 使用的实际情况进行选择,                                        | ¥#                                                                                                    |
| 如果您对 ISP 接入方式不                                      |                                                                                                    |
| 清楚时,可以启用自动检测                                        |                                                                                                    |
| 功能来完确定您的接入方                                         |                                                                                                    |
| 式。选择相应的接入方式                                         |                                                                                                    |
| 后,请单击" <b>下一步</b> "。                                |                                                                                                    |

Tenda

| →连接模式1: ADSL 展<br>拨号(PPPoE)请输入网络<br>务商提供给您上网帐号及<br>令。如您遗忘或不太清赘<br>请咨询您的网络服务商。<br>例如: | 虚拟<br>新服<br>を口<br>き, | ビス 43 - 434                                                                                        |
|--------------------------------------------------------------------------------------|----------------------|----------------------------------------------------------------------------------------------------|
| 上网账 sztenda@                                                                         |                      |                                                                                                    |
| 亏 163.gd                                                                             |                      |                                                                                                    |
| 上网密 123456                                                                           |                      |                                                                                                    |
| 码                                                                                    |                      |                                                                                                    |
| <ul> <li>→连接模式 2: 动态<br/>(DHCP)</li> <li>如果网络提供商提供给</li> </ul>                       | IP<br>·您             | 快速者置<br>参高店:位已经济和远见上列所指的最重求的将参数的设置。重新应地结<br>由最新就在终至来上列码,加频都要接进一步设置。该点出其它其象。<br>该象击。谈符"保持参数并结果论理论量。 |
| 的接入方式为动态 IP (意                                                                       | 味                    | [上一步] [昭存]                                                                                         |
| 着您每次连接时可能获                                                                           | 取                    |                                                                                                    |
| 到不同的 IP 地址),请选                                                                       | 择                    |                                                                                                    |
| "以太网宽带,自动从网                                                                          | 络                    |                                                                                                    |
| 服务商获取 IP 地址(动                                                                        | 応                    |                                                                                                    |
| IP)",您不需要像其它二                                                                        | 种                    |                                                                                                    |
| 模式需输入相关上网参数                                                                          | ţ,                   |                                                                                                    |
| 点击" <b>下一步</b> ",然后点击'                                                               | "保                   |                                                                                                    |
| <b>存</b> "即可。                                                                        |                      |                                                                                                    |

Tenda

|                  |                 | 1                                                                                 |
|------------------|-----------------|-----------------------------------------------------------------------------------|
| →连接模式            | <b>3:</b> 静态 IP | Nada Parr                                                                         |
| 如果网络提            | 供商提供给您          | 这争请认大性或等服务,并具有面定口地址时,FPA服务有许强供给它一<br>经要求的PAI总参数,请对应该入下框。加您遗忘或不太清楚,请否增近的<br>网络服务者。 |
| 的接入方式            | 为静态 IP,请选       | 17地址: [100:160.1.2<br>子印建码: [255:255.0                                            |
| 择"以太网宽           | <b>【带,网络服务</b>  | 阿瓦 10: 165.1.1<br>10:服务委員 20: 9: 10: 133<br>金用加定服务員 10: 19: 10: 40 (First )       |
| 商提供的固定           | 定 IP 地址(静       |                                                                                   |
| <b>态 IP</b> )"您需 | 。<br>要把 ISP 或网  | 1-5 7-5                                                                           |
| 络管理员提伯           | 共给您 IP 地址,      |                                                                                   |
| <br>  子网掩码,      | 网关,DNS 服        |                                                                                   |
| 务器,备用            | DNS 服务器填        |                                                                                   |
| 入到相关选环           | 页。              |                                                                                   |
|                  |                 |                                                                                   |
| 例如:ISP 排         | 是供给您的:          |                                                                                   |
| IP 地址            | 192.168.1.2     |                                                                                   |
| 子网掩码             | 255.255.25      |                                                                                   |
|                  | 5.0             |                                                                                   |
| 网关               | 192.168.1.1     |                                                                                   |
| DNS 服            | 202.96.134.     |                                                                                   |
| 务器               | 133             |                                                                                   |
| 备用               | 202.96.128.     |                                                                                   |
| DNS 服            | 68              |                                                                                   |
| 务器               |                 |                                                                                   |
| 那么您需如            | 图填入相关参          |                                                                                   |
| 数信息。             |                 |                                                                                   |

Tenda

| 完成后请点击" <b>保存</b> "按钮完<br>成设置,系统将记录您所填<br>写的参数:为保证设置生<br>效,建议您在左边的功能菜<br>单"系统工具"中选择"重启<br>路由器",使路由器使用新<br>的参数运行。                                         | #2000<br>#2405%HM%de###80-<br>19%                                                                                                    |
|----------------------------------------------------------------------------------------------------|----------------------------------------------------------------------------------------------------|
| 路由器重启完成后,您可以<br>点击右边菜单的"运行状<br>态",查看路由器与 ISP 局<br>端的连接状况。WAN 口出<br>现如图所示的状态信息,恭<br>喜您,已经完成路由器基本<br>上网设置,现在可以上网冲<br>浪了。如果需要进一步设置<br>更多的功能,请参考下一章<br>节的内容。 | 直接状态<br>単数で<br>可能に17.74.155<br>予約時<br>名配名目数<br>のにか、17.11<br>地名服音器<br>のにか、17.11<br>地名服音器<br>のにか、17.11<br>地名<br>日本<br>のにか、17.11<br>地名<br>日本<br>の<br>にの、17.11<br>地名<br>日本<br>の<br>にの、17.11<br>地名<br>日本<br>の<br>にの、17.11<br>地名<br>日本<br>の<br>の<br>の<br>の<br>の<br>の<br>の<br>の<br>の<br>の<br>の<br>の<br>の |

# 第5章: 高级设置

本章节指导您完成路由器高级配置,包括 LAN 口设置, WAN 口设置,MAC 地址克隆和 DNS 设置。

## LAN 口设置

| 本设置页面介绍路由器         | LAKEIRT                                         |
|--------------------|-------------------------------------------------|
| LAN 口相关参数的配置。      | 本页设置LASC的基本F998参数。<br>mAC 18位 00:13:45:60:14:50 |
|                    | 17月後始 [192, 160, 3, 1                           |
| MAC 地址:显示本路由器      | 子印第9 (255.255.0)                                |
| 对局域网的 MAC 地址,此     | 00.01 [24.26.]                                  |
| 值不可更改。             |                                                 |
| ᇡᆙᆘᆘᆣᇏᆂᇛᆋᇢᆤᇛ       |                                                 |
| IP 地址: 本路田         |                                                 |
| 的 IP 地址。该地址出厂设     |                                                 |
| 置为 192.168.0.1,您可以 |                                                 |
| 根据需要改变它。           |                                                 |
| 例加、 细胞由哭的 ID 抽扯    |                                                 |
|                    |                                                 |
| 更改为:192.168.3.1,如图 |                                                 |
| 注意:                |                                                 |
| <u>如果您改变了本IP地</u>  |                                                 |
| <u>址,您在下次登录路</u>   |                                                 |
| <u>由器时必须使用新的</u>   |                                                 |
| <u>IP地址才能进入WEB</u> |                                                 |

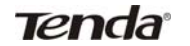

| <u>管理界面,而且,您局</u><br><u>域网内的所有计算机</u><br><u>的默认网关必须设置</u><br><u>为该IP地址才能正常</u><br><u>上网。</u> |
|----------------------------------------------------------------------------------------------|
|                                                                                              |
| 网的子网掩码,默认设置为                                                                                 |
| 255.255.255.0。                                                                               |

# WAN 设置—虚拟拨号(PPPoE)

| WAN 口连接类型:显示当         | ¥AB⊡@ <u>₩</u>                                                                                             |
|-----------------------|----------------------------------------------------------------------------------------------------|
| 前选择使用的模式。             | ¥AK口(法研究型: 199-A<br>上月30年号 <u>Extended(A), pd</u><br>上月30日令 <u>●●●●●●●●●</u><br>#TF [1002]の10年公開 - 道行2026) |
| <b>上网账号:</b> 输入网络服务商  | 原告名 (00年必要,请対策可)<br>原告器名称(0C \$9483) (00年必要,请対策可)                                                          |
| (ISP)提供给您的上网账         | 根据您的需要,请选择对应注册模式<br>(* 自动连接,在并机需断线在自动进行连接。                                                                 |
| 号。                    | ○ 手助连接,由用戶手助进行连接,<br>○ 数期连接,在有访问数据时且补进行连接,<br>目动组织装等时间() [00] (00,500,秒) (0表示不自动编统)                        |
| <b>上网口令:</b> 输入网络服务商  | 7 运行连续。直通运动时我自动成行连续。<br>注意:只有当您到"系统工具"集单的"时间设置"项设置了当前时间<br>后,"安时连接"功能才能生效。                                 |
| (ISP)提供给您的上网口         | 遊踊时段:从[0]时[0]分到[0]时[0]分                                                                                    |
| <b>令</b> 。            | (A) 2                                                                                                    |
| MTU:最大传输单元            |                                                                                                    |
| (Maximum Transmission |                                                                                                    |
| Unit)。默认值为 1492。若     |                                                                                                    |

Tenda

| 非必要,请不要改变默认数<br>值。                              |  |
|-------------------------------------------------|--|
| <b>服务名:</b> 指当前设置<br>PPPOE 的连接名称,如非<br>必要,请勿填写。 |  |
| <b>服务器名称:</b> 服务器名称,<br>如非必要,请勿填写。              |  |
| <b>自动连接:</b> 在开机或断线后<br>自动连接。                   |  |
| <b>手动连接:</b> 当网络连接断开<br>后,由用户手动进行连接。            |  |
| <b>按需连接:</b> 在有数据访问时<br>自动进行连接。                 |  |
| <b>定时连接:</b> 在指定的时段自<br>动进行连接。                  |  |
| 注意:                                             |  |
| <u>只有当您到"系统工具"</u>                              |  |
| <u>菜单的"时间设置"项设</u>                              |  |
| <u>置了当前时间后,"定时</u>                              |  |
| 连接"功能才能生效。                                      |  |

Tenda

#### WAN 口设置—静态 IP

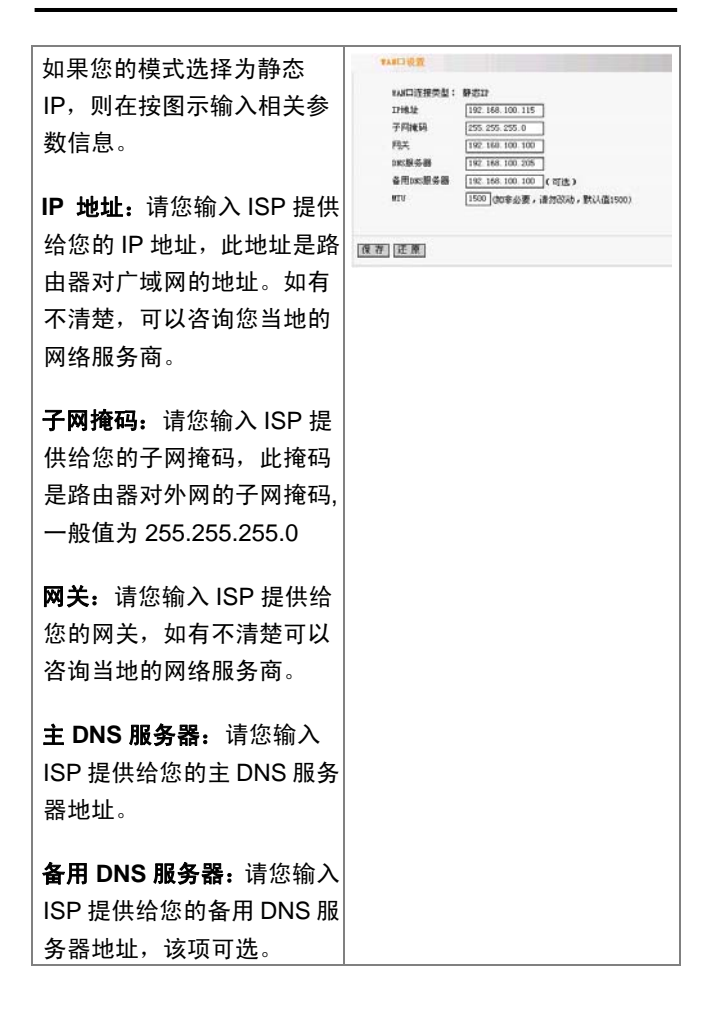

Tenda

#### MAC 地址克隆

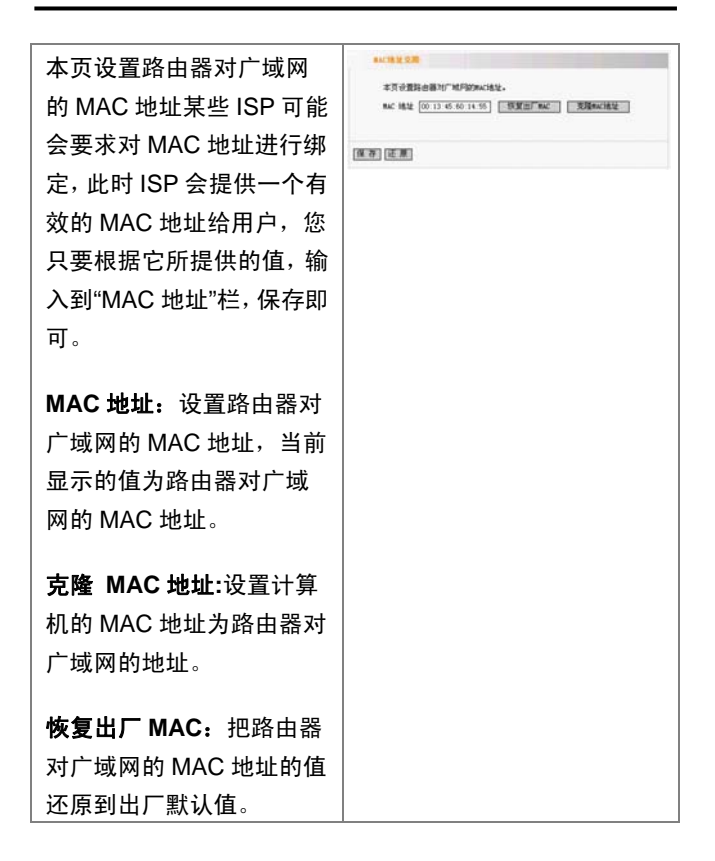

Tenda

#### Wireless-N 宽带路由器

#### 域名服务器设置

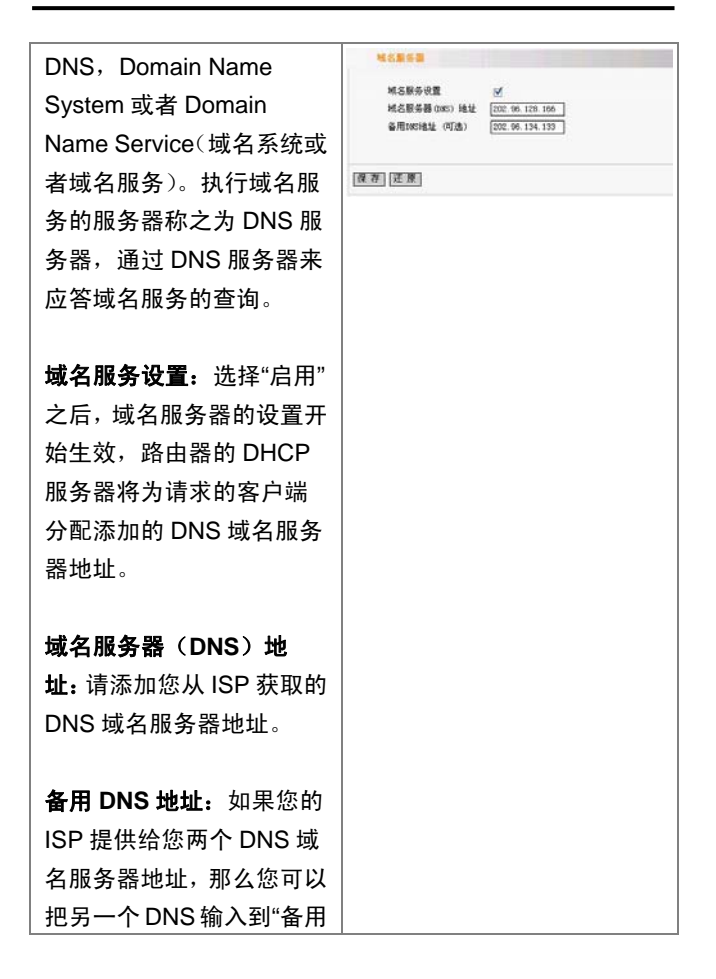

## Wireless-N 宽带路由器

Tenda

| DNS 地址(可              | 「选)"项中。 |  |
|-----------------------|---------|--|
| 例如:ISP 提 <sup>,</sup> | 供给您的    |  |
| 域名服务                  | 202.96. |  |
| 器地址                   | 128.166 |  |
| 备用 DNS                | 202.96. |  |
| 地址                    | 134.133 |  |
| 那么您需如右图填写您的           |         |  |
| 参数信息                  |         |  |

# 第6章:无线设置

本章主要向您介绍无线相关设置,主要包括无线基本设置, 安全设置,访问控制和高级设置。

## 无线模式

| 该路由器支持两种无线工              | 无线模式           |               |
|--------------------------|----------------|---------------|
| 作模式: AP 模式与 Station      | 无线模式:<br>SSID: | Car @ Station |
| 模式。                      | NAC            |               |
|                          | 安全模式:          | WPA2-PSE      |
| <b>AP 模式:</b> 默认为 AP 模式, | <b>使</b> 研:    |               |
| 此模式是无线路由器最常              |                | 打开扫描          |
| 用的工作模式,无线工作站             | 優存 还意          |               |
| 通过搜寻 SSID 接入到无线          |                |               |
| 网络中,以共享路由器的网             |                |               |
| 络资源,实现资源共享等。             |                |               |
|                          |                |               |
| <b>Station 模式</b> :即工作站模 |                |               |
| 式,选择此种模式用来连接             |                |               |
| 一个 AP,以共享那个 AP           |                |               |
| 提供的网络资源,为了连接             |                |               |
| 上无线网络中的 AP,需要            |                |               |
| 搜寻到 AP 并提供安全论            |                |               |
| 证。                       |                |               |
|                          |                |               |
| <b>SSID:</b> SSID(服务区标识  |                |               |

Tenda

| 符)是 AP 唯一的 ID 码。无     |  |
|-----------------------|--|
| 线工作站(Station)必须出示     |  |
| 正确的 SSID,与无线访问        |  |
| 点 AP 的 SSID 相同,才能     |  |
| 访问 AP。可以单击[打开扫        |  |
| 描]按钮自动搜寻到可用的          |  |
| AP 的 SSID。            |  |
|                       |  |
| MAC:如果要连接上 AP,        |  |
| │                     |  |
| 址,可以通过单击[打开扫          |  |
| 描]按钮自动搜寻到可用的          |  |
| AP 的 MAC。             |  |
|                       |  |
|                       |  |
| [打开扫描]按钮自动搜寻到         |  |
|                       |  |
|                       |  |
| 安全模式:路由器提供以下          |  |
| 几种安全模式认证:(1)          |  |
| WEP 密钥: 可以选择 ASCII    |  |
| 码 (5 或 13 个 ASCII, 禁止 |  |
| 输入/""等非法字符)或者         |  |
| HEX (16 进制数有效字符)      |  |
| (10 或 26 个 16 进制数)。   |  |

Tenda

| <ul> <li>(2) WPA/WPA2-个人</li> <li>(PSK)。WPA 代表的含义是</li> <li>无线保护存取。</li> <li>WPA/WPA2-个人PSK是</li> <li>地新的标准的合件技术</li> </ul>                                                                                                    |   |                                                                                                    |
|----------------------------------------------------------------------------------------------------|---|----------------------------------------------------------------------------------------------------|
| <ul> <li>(PSK)。WPA 代表的含义是</li> <li>无线保护存取。</li> <li>WPA/WPA2-个人 PSK 是</li> <li>地部的に進む合性はず。</li> </ul>                                                                                                    |   | (2) WPA/WPA2- 个 人                                                                                                    |
| 无线保护存取。<br>WPA/WPA2-个人PSK是                                                                                                    |   | (PSK)。WPA 代表的含义是                                                                                                    |
| WPA/WPA2-个人 PSK 是                                                                                                    |   | 无线保护存取。                                                                                                    |
|                                                                                                    |   | WPA/WPA2-个人 PSK 是                                                                                                    |
|                                                                                                    |   | 一种新的标准安全性技术,                                                                                                    |
| 其中每个信息封包都以不                                                                                                    |   | 其中每个信息封包都以不                                                                                                    |
| 同模式的密钥加密。由于密                                                                                                    |   | 同模式的密钥加密。由于密                                                                                                    |
| 钥 经 常 更 改 , 因 此                                                                                                    |   | 钥 经 常 更 改 , 因 此                                                                                                    |
| WPA/WPA2 非常安全                                                                                                    |   | WPA/WPA2 非常安全                                                                                                    |
| WPA-PSK / WPA2- PSK                                                                                                    |   | WPA-PSK / WPA2- PSK                                                                                                    |
| 使用 TKIP 或 AES 加密                                                                                                    |   | 使用 TKIP 或 AES 加密                                                                                                    |
|                                                                                                    |   | 算法。                                                                                                    |
| 算法。                                                                                                    |   |                                                                                                    |
| 算法。                                                                                                    |   | WEP 模式: Open():                                                                                                    |
| 算法。<br><b>WEP 模式:</b> Open():                                                                                                    | 1 |                                                                                                    |
| 算法。<br><b>WEP 模式:</b> Open():<br>Share(共享密钥):共享密钥                                                                                                    |   | Share(共享密钥):共享密钥                                                                                                    |
| 算法。<br><b>WEP 模式:</b> Open():<br>Share(共享密钥):共享密钥<br>要求接入点和终端间 WEP                                                                                                    |   | Share(共享密钥):共享密钥<br>要求接入点和终端间 WEP                                                                                                    |
| 算法。<br>WEP 模式: Open():<br>Share(共享密钥):共享密钥<br>要求接入点和终端间 WEP<br>密钥相同时,才允许设备加                                                                                                    |   | Share(共享密钥):共享密钥<br>要求接入点和终端间 WEP<br>密钥相同时,才允许设备加                                                                                                    |
| 算法。<br>WEP 模式: Open():<br>Share(共享密钥):共享密钥<br>要求接入点和终端间 WEP<br>密钥相同时,才允许设备加<br>入网络.                                                                                                    |   | Share(共享密钥):共享密钥<br>要求接入点和终端间 WEP<br>密钥相同时,才允许设备加<br>入网络.                                                                                                    |
| 算法。<br>WEP 模式: Open():<br>Share(共享密钥):共享密钥<br>要求接入点和终端间 WEP<br>密钥相同时,才允许设备加<br>入网络.<br>對认案钼・输入WEP 率钼                                                                                                    |   | Share(共享密钥):共享密钥<br>要求接入点和终端间 WEP<br>密钥相同时,才允许设备加<br>入网络.                                                                                                    |
| 算法。<br>WEP 模式: Open():<br>Share(共享密钥):共享密钥<br>要求接入点和终端间 WEP<br>密钥相同时,才允许设备加<br>入网络.<br>默认密钥: 输入 WEP 密钥                                                                                                    |   | Share(共享密钥):共享密钥<br>要求接入点和终端间 WEP<br>密钥相同时,才允许设备加<br>入网络.<br><b>默认密钥:</b> 输入WEP 密钥                                                                                    |
| 算法。<br>WEP 模式: Open():<br>Share(共享密钥):共享密钥<br>要求接入点和终端间 WEP<br>密钥相同时,才允许设备加<br>入网络.<br>默认密钥: 输入 WEP 密钥<br>后,选择一个密钥作为启用                                                                                                    |   | Share(共享密钥):共享密钥<br>要求接入点和终端间 WEP<br>密钥相同时,才允许设备加<br>入网络.<br><b>默认密钥:</b> 输入 WEP 密钥<br>后,选择一个密钥作为启用                                                                   |
| 算法。<br>WEP 模式: Open():<br>Share(共享密钥):共享密钥<br>要求接入点和终端间 WEP<br>密钥相同时,才允许设备加<br>入网络.<br>默认密钥: 输入 WEP 密钥<br>后,选择一个密钥作为启用<br>的密钥,如可以选择 Key                                                                                                    |   | Share(共享密钥):共享密钥<br>要求接入点和终端间 WEP<br>密钥相同时,才允许设备加<br>入网络.<br><b>默认密钥:</b> 输入 WEP 密钥<br>后,选择一个密钥作为启用<br>的密钥,如可以选择 Key                                                  |
| 算法。<br>WEP 模式: Open():<br>Share(共享密钥):共享密钥<br>要求接入点和终端间 WEP<br>密钥相同时,才允许设备加<br>入网络.<br>默认密钥: 输入 WEP 密钥<br>后,选择一个密钥作为启用<br>的密钥,如可以选择 Key<br>1(即选择了 WEP 密钥 1)。                                                                                                    |   | Share(共享密钥):共享密钥<br>要求接入点和终端间 WEP<br>密钥相同时,才允许设备加<br>入网络.<br><b>默认密钥:</b> 输入 WEP 密钥<br>后,选择一个密钥作为启用<br>的密钥,如可以选择 Key<br>1(即选择了 WEP 密钥 1)。                             |
| <ul> <li>算法。</li> <li>WEP 模式: Open():</li> <li>Share(共享密钥):共享密钥</li> <li>要求接入点和终端间 WEP</li> <li>密钥相同时,才允许设备加</li> <li>入网络.</li> <li>默认密钥: 输入 WEP 密钥</li> <li>后,选择一个密钥作为启用</li> <li>的密钥,如可以选择 Key</li> <li>1(即选择了 WEP 密钥 1)。</li> <li>密钥格式: ASCII:输入 13</li> </ul> |   | Share(共享密钥):共享密钥<br>要求接入点和终端间 WEP<br>密钥相同时,才允许设备加<br>入网络.<br>默认密钥: 输入 WEP 密钥<br>后,选择一个密钥作为启用<br>的密钥,如可以选择 Key<br>1(即选择了 WEP 密钥 1)。<br>密钥格式: ASCII:输入 13               |
| <ul> <li>算法。</li> <li>WEP 模式: Open():</li> <li>Share(共享密钥):共享密钥</li> <li>要求接入点和终端间 WEP</li> <li>密钥相同时,才允许设备加</li> <li>入网络.</li> <li>默认密钥: 输入 WEP 密钥</li> <li>后,选择一个密钥作为启用</li> <li>的密钥,如可以选择 Key</li> <li>1(即选择了 WEP 密钥 1)。</li> <li>密钥格式: ASCII:输入 13</li> </ul> |   | Share(共享密钥):共享密钥<br>要求接入点和终端间 WEP<br>密钥相同时,才允许设备加<br>入网络.<br><b>默认密钥:</b> 输入 WEP 密钥<br>后,选择一个密钥作为启用<br>的密钥,如可以选择 Key<br>1(即选择了 WEP 密钥 1)。<br><b>密钥格式:</b> ASCII:输入 13 |

Tenda

| 从"a-z", "A-Z"和"0-9"(例如:<br>MyKey 12345678)。HEX<br>(十六进制):输入 26 个 16<br>进制数,范围从:"A-F","a-f"<br>和"0-9"(例如:<br>00112233445566778899A<br>ABBCC) |  |
|----------------------------------------------------------------------------------------------------|--|
| WEP 密钥 1:如果[默认密<br>钥]中选择 KEY 1,则启用<br>该密钥。                                                                                                  |  |
| <b>WEP 密钥 2:</b> 如果[默认密<br>钥]中选择 KEY 2,则启用<br>该密钥。                                                                                          |  |
| WEP 密钥 3:如果[默认密<br>钥]中选择 KEY 3,则启用<br>该密钥。                                                                                                  |  |
| <b>WEP 密钥 4:</b> 如果[默认密<br>钥]中选择 KEY 4,则启用<br>该密钥。                                                                                          |  |
| <b>算法:</b> AES ,如果 AP 使<br>作的是 TKIP 算法,则选择<br>TKIP 和 AP 服务提供者相                                                                              |  |

Tenda

| 对应。即该规则要对应 AP           |  |
|-------------------------|--|
| 提供者的设置。                 |  |
|                         |  |
| <b>密码:</b> 当选用 WPA- PSK |  |
| /WPA2-PSK 认证方式时,        |  |
| 在这里输入 AP 提供者的访          |  |
| 问密码。                    |  |
|                         |  |
| <b>保存:</b> 单击"保存"按钮让您   |  |
| 的配置生效。                  |  |

# 基本设置

| 网络模式:根据无线客户端                                              | žas+en                                                                                                    |                                                                                                    |
|-----------------------------------------------------------|----------------------------------------------------------------------------------------------------|----------------------------------------------------------------------------------------------------|
| 类型选择其中一种模式。支                                              | PPA很大<br>至3510                                                                                               | 11b/g/ni祝谷银式 🐱<br>Tenda                                                                                                    |
| 持 11b/g/n 混合模式,11b<br>模式,11g 模式,11b/g 混                   | )/CSSIB<br>/*#8 (SSID)<br>BSSID                                                                              | guest<br>② 开启 ○ 关闭<br>00:00:41:86:0A:82                                                                                                    |
| 合模式。                                                      | tala<br>操作模式<br>信道考定<br>Gaard Interval                                                                       | Contraction of the second second sec |
| <b>主 SSID:</b> 服务集合标识符、<br>无线信号的网络名称,可修<br>改,主 SSID 为必填项。 | WCS<br>Reverse Direction<br>Grant(DDG)<br>宇原准道<br>Aggregation HEBU<br>(A-HEBU)<br>HT TaStream<br>HT TaStream | 2011年<br>○月前 ②月8<br>245788年 (Channel 10) ○<br>③天前 ○月8<br>2 ○<br>2 ○                                                                                                    |
| <b>次 SSID:</b> 服务集合标识符、<br>无线信号的网络名称,可修<br>改,次 SSID 为可选项。 | 7] [正原]                                                                                                    |                                                                                                    |

Tenda

| <b>广播 (SSID):</b> 选择"关闭"       |
|--------------------------------|
| 禁止路由器广播 SSID,无                 |
| 线客户端将无法扫描到路                    |
| 由器的 SSID。选择"关闭"                |
| 后,客户端必须知道路由器                   |
| 的 SSID 才能与路由器进行                |
| 通讯,默认为"开启"。                    |
|                                |
| BSSID: 是尢线网络<br>的业务组标识符,在 IEEE |
| 802.11 中,BSSID 是无线             |
| AP 的 MAC 地址。                   |
| <b>标准信道:</b> 路由器当前使用           |
| 的信道,从下拉列表中可以                   |
| 选择其它有效工作信道,可                   |
| 选项在 1-14 之间。                   |
|                                |
| <b>扩展信道:</b> 用于确定 11n 模        |
| 式时本网络工作的频率段。                   |
| <b>信道带宽</b> : 选择信道带宽以          |
| 提高无线性能。当无线网络                   |
| 中同时有 11b/g 和 11n 客户            |
| 端时,可选择宽带为 40M 的                |
| 802.11n 模式(wide); 无线           |
| 网络中只有非 11n 客户端时                |
| 可选择带宽为 20M 模式。                 |

#### 无线安全设置

通过该页面进行无线安全方面的设置,在这里向您介绍最常用的六种加密方式(共支持十种加密方式),其中包括 Mixed WEP 加密、WPA-个人、WPA-企业、WPA2-个人、WPA2-企业等。

#### 1. Mixed WEP

有线等效保密(WEP)协 议是对在两台设备间无线 传输的数据进行加密的方 式,用以防止非法用户窃听 或侵入无线网络。WEP 安 全技术是基于 RC4 的 RSA 数据加密技术。为无线网络 通信提供数据机密性、完整 性及认证功能。

选择 SSID:选择要设置的 SSID,可以对主 SSID 和次 SSID 进行不同类型的安全 加密设置。

安全模式:可从列表中选择 相应的安全加密模式,本路 由器支持 Mixed WEP、

| 选择SSID           | Tend      | a 🗸 |         |
|------------------|-----------|-----|---------|
| 安全模式 — "Tenda"   |           |     |         |
| 安全模式             | Mixed WEP | ~   |         |
| 默认把明             | 案例 1 💌    |     |         |
| #82至4月1          | 12345     |     | ASCII - |
| ¥22/20102 :      | 12345     |     | ASCII 🐱 |
| N22 20 103       | 12345     |     | ASCII 🖌 |
| *E22594          | 12345     |     | ASCII 🖌 |
| 保存 [送票]          |           |     |         |
| <u>張舟</u> ] (近郊) |           |     |         |

## Wireless-N 宽带路由器

Tenda

| WPA 等多种加密模式。             |
|--------------------------|
| WEP 密钥: 可以设置             |
| ASCII 码,十六进制两种格          |
| 式的 WEP 密钥。               |
|                          |
| 密钥说明:                    |
| <u>可以选择ASCII码(5 或 13</u> |
| <u> 个ASCII,禁止输入/"'等</u>  |
| <u>非法字符)或者 16 进制数</u>    |
| <u>有效字符(10 或 26 个 16</u> |
| <u>进制数)。</u>             |
|                          |
| <b>默认密钥:</b> 可以从预先设置     |
| 好的 4 组密钥中选择其一            |
| 个作为当前有效密钥。               |

#### 2. WPA-个人

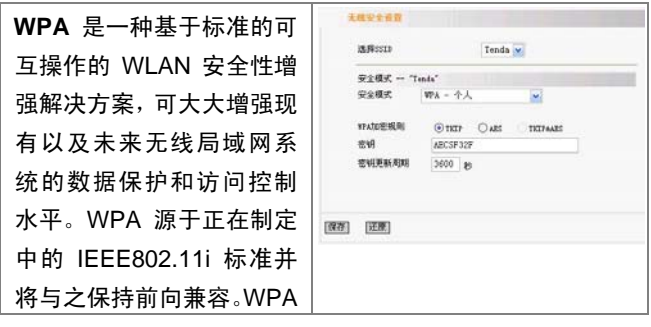

## Wireless-N 宽带路由器

Tenda

| 可保证 WLAN 用户的数据       |  |
|----------------------|--|
| 受到保护,并且只有授权的         |  |
| 网络用户才可以访问            |  |
| WLAN 网络。WPA 采用比      |  |
| WEP 更强的加密算法。         |  |
|                      |  |
| WPA 加密规则: 可以选择       |  |
| AES(高级加密标准)模式、       |  |
| TKIP(时间密钥完整性协        |  |
| 议)模式。                |  |
|                      |  |
| <b>密钥:</b> 请输入您想使用的加 |  |
| 密字符串,密钥字符为8到         |  |
| 63 个 ASCII 码字符。      |  |
|                      |  |
| <b>密钥更新周期</b> :为您设   |  |
| 定的密钥生成一个有效期。         |  |

## 3.WPA2-个人

| WPA2(Wi-Fi Protected   | 无机安全进程                                       |
|------------------------|----------------------------------------------|
| Access version 2)能提供   | BARSED Tends ₩                               |
| 比 Wireless Equivalent  | 安全模式 1942 - 个人                               |
| Privacy(WEP)或 Wi-Fi    | 17月20日代則 ④TNIF ○AES ○TNIFAAES<br>世界 ABCSF32F |
| Protected Access (WPA) | ENTERVINE 3600 18                            |
| 更佳的安全性。采用除 TKIP        | [张祥] [正原]                                    |
| 加密,还提供 AES 这种新         |                                              |

Tenda

| 的加密模式。               |  |
|----------------------|--|
| WPA 加密规则:可以选择        |  |
| AES (高级加密标准) 模式、     |  |
| TKIP(时间密钥完整性协        |  |
| 议)模式, TIKIP&AES 混合   |  |
| 模式。                  |  |
|                      |  |
| <b>密钥</b> :请输入您想使用的加 |  |
| 密字符串,注意长度和有效         |  |
| 字符为 8 到 63 个 ASCII 码 |  |
| 字符。                  |  |
|                      |  |
| 密钥更新周期:为您设定的         |  |
| 密钥生成一个有效期。           |  |

#### 4. WPA-Enterprise

WPA-企业,此种加密是基于 RADIUS 服务器认证和 WPA 加密模型,此种加密的 使 用 必 须 有 一 个 RADIUS 认证服务器和路由器相连接。

Radius 服务器地址: 请输 入 Radius 服务器的 IP 地 址。

| 安全模式 ~ 7         | anda"       |         | 121       |
|------------------|-------------|---------|-----------|
| S.L.W.S.         | WFA - 20.32 |         |           |
| WA加密規則<br>密研更新規則 | 000 80      | Over    | C TRIPARS |
| NADITIE WIRE     | 12          | 192.168 | . 0. 100  |
| NADDISIK 并语词     |             | 1812    |           |
| 共享密制             |             | PlsChar | gelle     |
| in staget        |             | 3600    |           |
| 御 正願             |             |         |           |

Tenda

| Radius 服务器端口:请输      |  |
|----------------------|--|
| 入 Radius 服务器使用的认     |  |
| 证端口。默认为 1812。        |  |
| <b>井宫南纪</b> 五山桥)欧市贸  |  |
| <b>共享省钥:</b> 任此输入路田器 |  |
| 对认证服务器的认证密钥,         |  |
| 密钥字符为 8 到 63 个       |  |
| ASCII 码字符。           |  |
|                      |  |
| <b>会话超时:</b> 路由器和认证  |  |
| 服务器认证时间间隔,默认         |  |
| 值为 3600s。            |  |

## 5. WPA2-Enterprise

| WPA2-企业,此种加密是基     | LAVIAN            |                        |                      |  |  |
|--------------------|-------------------|------------------------|----------------------|--|--|
| 于 RADIUS 服务器认证和    | 法择SSID            | Tenda                  | x.                   |  |  |
|                    | 安全模式 "Tenda"      | e                      |                      |  |  |
| WPA 加密模型,此种加密      | 安全模式              | 82 - <u>194</u>        |                      |  |  |
| 的使用必须有一个           | 97人加密规则<br>密锁更新用料 | © TALE CARS<br>3600 18 | CTIGENES             |  |  |
| RADIUS 认证服务器和路     | BARYIE ALEA       | 10 分<br>〇美田 ●并启        |                      |  |  |
| 由哭相连接              | BADDIS B & Bith M | 192.16                 | . 0. 100             |  |  |
|                    | NATIVE服务器端口       | 1812                   | 1812<br>FlaChangelle |  |  |
|                    | 貝華密朝              | Pirchar                |                      |  |  |
| Radius 服务器地址:请输    | 合法的               | 3600                   |                      |  |  |
| 入 Radius 服务器的 IP 地 | 保存 注意             |                        |                      |  |  |
| 址。                 |                   |                        |                      |  |  |
|                    |                   |                        |                      |  |  |
| Radius 服务器端口:请输    |                   |                        |                      |  |  |
| 入 Radius 服务器使用的认   |                   |                        |                      |  |  |
Tenda

| 证端口,默认值为 1812。                       |  |
|--------------------------------------|--|
| <b>共享密钥</b> :在此输入路由器<br>对认证服务器的认证密钥, |  |
| 密钥字符为 8 到 63 个                       |  |
| ASCII 码字符                            |  |
|                                      |  |
| <b>会话超时:</b> 路由器和认证服                 |  |
| 务器认证时间间隔,默认值                         |  |
| 为 3600s。                             |  |

#### 6.802.1X

802.1x 也是基于 Radius 服 务器的安全算法,路由器必 须与一个有效的 Radius 服 务器相连接。802.1x,是一 个基于端口的认证协议,是 一种常用的认证算法,端口 可以是物理端口也可以是 逻辑端口,如基于 VLAN 划 分的端口,但对无线局域网 的用户来说,意味着每一个 "通道",采用 801.11x 的最 终目的是判断端口是否可 用,如果认证成功,您可以

| 选择5513     |          | Tenda 🔛       |  |
|------------|----------|---------------|--|
| 安全模式 一     | "Tenda"  |               |  |
| 安全模式       | 802, 1X  |               |  |
| 127        | ④ 萬樹 ○ 冊 | 8             |  |
| RADINE 服务者 | 5HL12    | 192.168.0.100 |  |
| RADTIC 部分4 | BARCI .  | 1812          |  |
| 共享密钥       |          | PlsChangeMe   |  |
| 会试会同时      |          | 3600          |  |
|            |          |               |  |

Tenda

Tenda

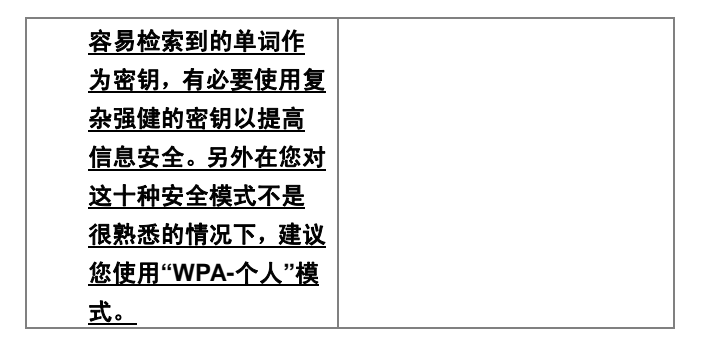

#### WPS 设置

| Wi-Fi 保护设置(WPS)能       | *PS设置   |               |
|------------------------|---------|---------------|
| 够简单、快捷地在无线网络           | WPS模式   | O##E Onic ⊛na |
| 客户端和路由器之间建立            |         |               |
| 加密连接,您不必选择加密           | (後存) 还意 |               |
| 方式和密钥,只需输入 PIN         |         |               |
| 或者选择 PBC (或按路由器        |         |               |
| 前面板的WPS 按钮)来简易         |         |               |
| 地设置 WPS。               |         |               |
|                        |         |               |
| WPS 模式: 支持两种类型         |         |               |
| 的简易 WPS 设置,            |         |               |
| PBC(Push-Button        |         |               |
| Configuration)和 PIN 码。 |         |               |
|                        |         |               |

Tenda

| <b>PBC:</b> 选择 PBC 或按住路  |
|--------------------------|
| 由器面板上的 WPS 按钮            |
| (按此按钮1秒钟后,WPS            |
| 灯将会闪烁 2 分钟左右,表           |
| 示该功能已启用,在此间隔             |
| 时间内,无线客户端可以启             |
| 用 WPS/PBC 进行认证协          |
| 商,目前此功能只支持单一             |
| 客户端,2 分钟过后,WPS           |
| <b>灯将熄灭。</b> )同时在客户端     |
| 启用 WPS/PBC 进行连接。         |
|                          |
| <b>PIN:</b> 如果您要使用 PIN 必 |
| 须知道无线客户端的 PIN            |
| 码,添加到输入框中保存即             |
| 可,同时在客户端使用相同             |
| 的 PIN 码进行连接。             |
|                          |
| <i>注意:</i>               |
| <u>在使用"WPS设置"功</u>       |
| <u>能时,接入的客户端需</u>        |
| <u>支持WPS功能。</u>          |

#### WDS 设置

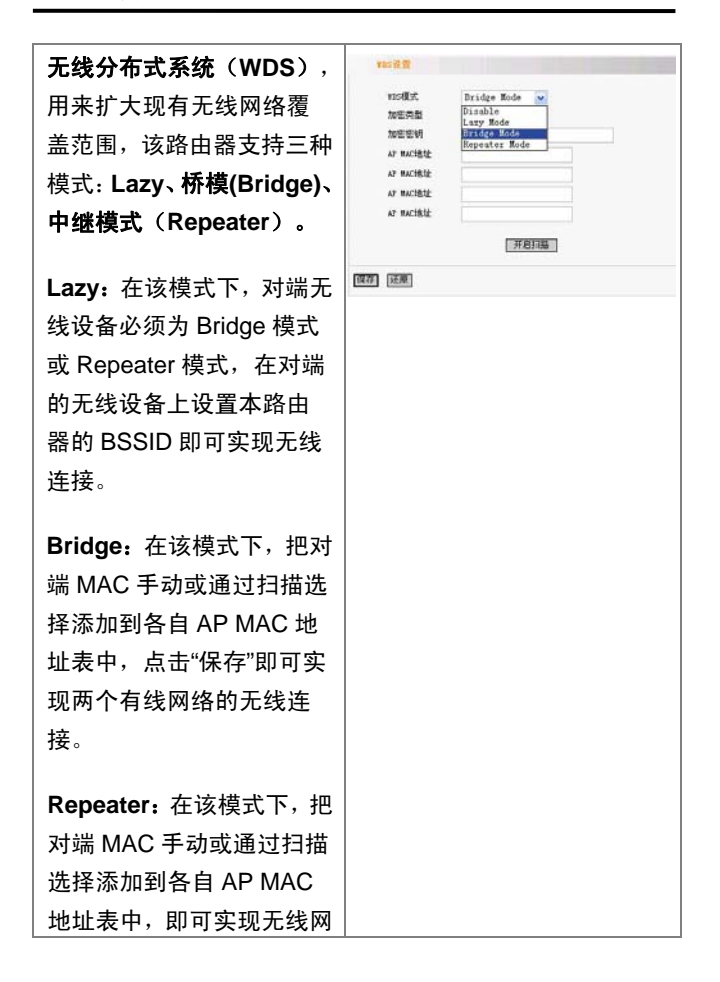

| 络信号的放大和扩展。                                |  |
|-------------------------------------------|--|
| <b>加密类型:</b> 支持三种加密类<br>型,WEP、TKIP 和 AES。 |  |
| <b>加密密钥</b> :输入无线设备之<br>间的加密密钥。           |  |
| <b>AP MAC 地址:</b> 请输入对端<br>无线设备的 MAC 地址。  |  |
| 注意:                                       |  |
| 建议两个无线设备使                                 |  |
| <u>用相同无线信道带宽</u>                          |  |
| <u>及相同的信道。</u>                            |  |

## 无线高级设置

| 9781P483.                            |                                                                                                    |
|--------------------------------------|----------------------------------------------------------------------------------------------------|
| mo-scalling<br>Second<br>Fragment 同道 | International (1-2-5, 5-11 Mbps)         (m)           100         es         (range 20 - 595, defend t 100)           2346         (range 205 - 2345, defend t 2345) |
| 新5/7限<br>72功率                        | 2347 (range 1 - 2347, default 2947)<br>100 (range 1 - 100, default 100)                                                                                               |
| HMM Capable<br>APSD Capable          | <ul> <li>●并启 ○共间</li> <li>○并启 ○共间</li> </ul>                                                                                                    |
| F (XX)                               |                                                                                                    |
| y                                    | D(現論規式<br>基本教集選案<br>Basend構築<br>Fragenti機器<br>TSI/F展<br>TSI/F展<br>TSI/F展<br>TSI/F展<br>TSI/F展<br>TSI/F展<br>TSI/F展                                                      |

### Wireless-N 宽带路由器

| <b>Tend</b> a <sup>®</sup> |
|----------------------------|
|----------------------------|

| ŝ |                                             |
|---|---------------------------------------------|
|   | BG 保护模式:有利于较慢                               |
|   | 的无线连接在复杂的多种                                 |
|   | 模式下能顺利连接到路由                                 |
|   | 器,默认为 Auto。                                 |
|   |                                             |
|   | <b>基本数据速率</b> :根据实际需                        |
|   | 要,调整无线传输速率。默                                |
|   | 认值为 1-2-5.5-11Mbps。                         |
|   |                                             |
|   | Beacon 间隔:设置                                |
|   | Beacon 间隔参数, 默认值                            |
|   | 为 100,建议不要更改默认                              |
|   | 值。                                          |
|   |                                             |
|   | Fragment <b>國</b> 但: 母个 数据                  |
|   | 包需要被分段的大小; 默认                               |
|   | 值为 2346,建议不要更改                              |
|   | 默认值。                                        |
|   | <b>DTC 阔信</b> , DTS ( Paguast               |
|   | to cood) 半数据句的十小                            |
|   | IU Sellu),当奴据已的入小                           |
|   |                                             |
|   | CIS/RIS 机制,降低发生                             |
|   | 冲突的可能性, 建议不要更                               |
|   | 改默认值。                                       |
|   | │<br>│ <b>ТУ Th家.</b> 该顶田夹设罢 <del>.</del> │ |
|   | 「ハ カート・ 以火口小以且儿                             |

Tenda

| 线发射功率等级。默认值为       |
|--------------------|
| 100。               |
|                    |
| wmm Capable: 开启时可  |
| 以提高无线多媒体数据传        |
| 输性能(如:视频或在线播       |
| 放),如果您对WMM 不熟      |
| 悉,请设置为开启。          |
|                    |
| APSD Capable: 自动省电 |
| 模式,默认为关闭。          |

### 无线访问控制

| 无线访问控制功能是以<br>MAC 地址为条件允许或禁<br>止指定的客户端接入到无<br>线网络。 |           |
|----------------------------------------------------|-----------|
| <b>MAC 地址过滤:</b> 开启/关闭<br>MAC 地址过滤功能。              | [张帝] [近那] |
| 配置 MAC 地址:请输入您                                     |           |
| 要允许或禁止无线客户端                                        |           |
| 的 MAC 地址。点击"添加"                                    |           |

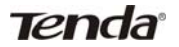

| 即可。            |
|----------------|
| MAC 地址列表:显示配置  |
| 添加后的 MAC 地址列表, |
| 您可以根据需要添加或删    |
| │ <b>除</b> 。   |

## 无线连接状态

| 本页显示无线客户端的连<br>接信息,包括 MAC 地址信           | <mark>末他的来</mark><br>未更是示<br>是新商店 | た<br>天然路由器的连接体<br>的工机列表: 国新 | <b>n.</b><br>] |     |
|-----------------------------------------|-----------------------------------|-----------------------------|----------------|-----|
| 心,还又们心守。                                |                                   | 00.02.01.10                 | MACIBLE .      | 考及  |
|                                         | 1                                 | 00:16:6F A3                 | 56-17          | 408 |
| <b>MAC 地址:</b> 显示当前连接<br>路由器的主机 MAC 地址。 |                                   |                             |                |     |
| <b>带宽</b> :显示当前连接主机                     |                                   |                             |                |     |
| (接入的无线客户端)使用<br>的信道带宽。                  |                                   |                             |                |     |

Tenda

## 第7章: DHCP 服务设置

| DHCP 服务器为您局域网       | 8807 服务设备                                    |
|---------------------|----------------------------------------------|
| 中所有的计算机正确配置         | 10万元分割 M E用<br>1733开始地址 192 188.0 100        |
| TCP/IP 协议相关参数,如     | 17년159.FREM2 192.160.0. [200]<br>1년제미에 - 天 💌 |
| 果您启用本路由器的           | 保存正原                                         |
| DHCP 服务器功能的话,您      | 1                                            |
| 可以让 DHCP 服务器自动      |                                              |
| 替您配置局域网中各计算         |                                              |
| 机的 TCP/IP 协议(TCP/IP |                                              |
| 协议设置包括 IP 地址、子      |                                              |
| 网掩码、网关以及 DNS 服      |                                              |
| 务器等),而免去手动设置        |                                              |
| TCP/IP 相关参数。        |                                              |
|                     |                                              |
| DHCP 服务器:通过此功       |                                              |
| 能开关,可以开启/关闭         |                                              |
| DHCP 服务器自动分配 IP     |                                              |
| 地址的功能。              |                                              |
|                     |                                              |
| IP 池开始地址: DHCP      |                                              |
| 服务器所自动分配的 IP 的      |                                              |
| 起始地址。               |                                              |
|                     |                                              |
| IP 池结束地址: DHCP 服务   |                                              |
| 器所自动分配的 IP 的结束      |                                              |

| 地址。             |
|-----------------|
| 対期时间、沿業DUCD     |
|                 |
| 服务器分配 IP 地址的租用  |
| 时间,设置合适的租用时     |
| 间,可提高 DHCP 服务器对 |
| 作废 IP 地址的回收效率。  |
|                 |
| 例如:设置租约时间为一个    |
| 小时,那么 DHCP 服务器将 |
| 每一个小时回收一次作废     |
| 的 IP 地址。        |

#### DHCP 客户端列表

| DHCP 客户端列表可以显  | BR78P&NB               |                  |                   |          |
|----------------|------------------------|------------------|-------------------|----------|
| 示客户机从路由器 DHCP  | 17 HLL 192<br>MAC 1832 |                  | 00                | (孝加)     |
| 服务器获取的 IP 地址,  | 10. IF 4               | Adress           | BAC Address       | Balata   |
| MAC 地址,主机等信息。  |                        |                  |                   |          |
| 你可以毛动检入ID和MAC  | Restaure               | IF Address       | BAC Address       | Lease    |
|                | TENDAAA                | 192.168.0.100    | 00 30 80 02 82 30 | 00.00.00 |
| 地址 收合柱接头垫大八    | ibe-140                | 192, 168, 0, 101 | 00 02 88 80 82 89 | 23 52 36 |
| 地址,府已转换万艘心万    | 94317509844044         | 192.168.0.103    | 02 11 22 34 FT A8 | 23 43 21 |
| 配。根据接入的计算机的    |                        |                  |                   |          |
| MAC 地址,路由器查找列  | (N 7) (E M)            |                  |                   |          |
| 表中相关表项,分配相应 IP |                        |                  |                   |          |
| 地址, 如果不能在列表中找  |                        |                  |                   |          |

Tenda

| 到对应计算机静态绑定项,                            |  |
|-----------------------------------------|--|
| 则从 DHCP 池中分配未分                          |  |
| 配的 IP 地址给该计算机。                          |  |
| <b>IP 地址:</b> 请输入需要静态<br>绑定的 IP 地址。     |  |
| <b>MAC 地址:</b> 请输入需要绑<br>定的计算机的 MAC 地址。 |  |
| Hostname:显示绑定的计                         |  |
| 算机的主机名。                                 |  |
| Lease:显示当前列表项租                          |  |
| 约期所剩余的时间。                               |  |

#### 第8章: 虚拟服务器

#### 单端口映射

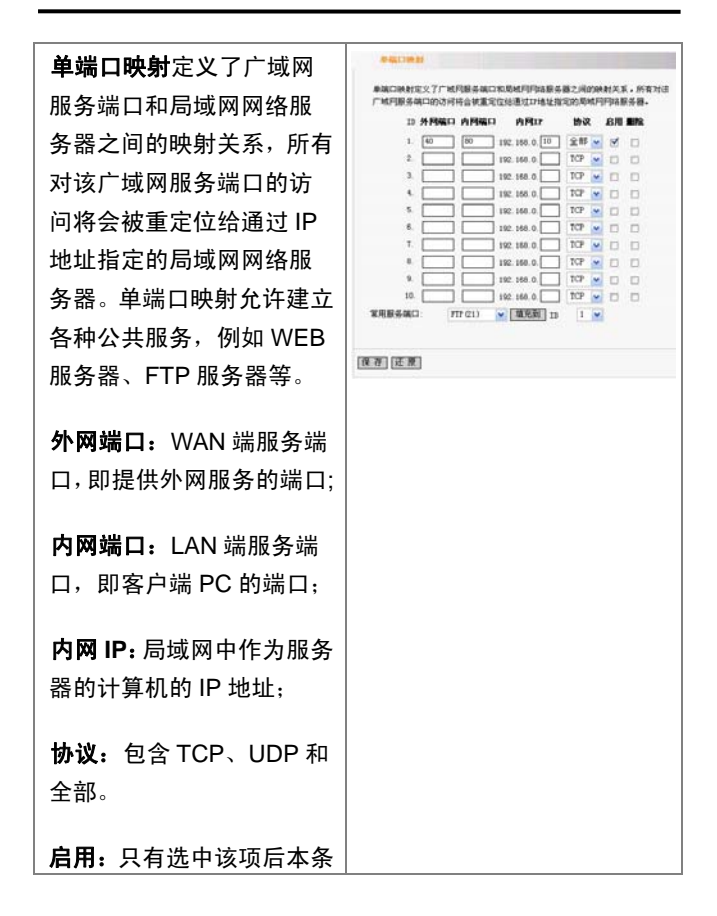

Tenda

| 目所设置的规则才能生效。                            |  |
|-----------------------------------------|--|
| <b>删除:</b> 清空该项的所有设置                    |  |
| 参数。                                     |  |
| 在" <b>常用服务端口</b> "中,列出                  |  |
| 了常用的协议的端口,您可                            |  |
| 以在其中选中一个,然后在                            |  |
| ID 中选一个序列号,然后单                          |  |
| 击"填充到",将这个端口自                           |  |
| 动添加到列表中,对于常用                            |  |
| 服务端口中没有列出的端                             |  |
| 口,您也可以手动添加。                             |  |
|                                         |  |
| <b>填充到:</b> 帮助您把常用的服                    |  |
| 务端口写到您要设置的一                             |  |
| 项。                                      |  |
| 例如 B标网由 IP 地址为                          |  |
| <u> </u>                                |  |
| 132.100.0.10 的版另留定                      |  |
| 点雪口为 00 时 WED 派务,<br>加雪 Internet 上的客户访问 |  |
| 到此服冬哭的 40 端口 则                          |  |
| 到此版另留的 <del>-</del> 0 项口, 列<br>雷加士团次军   |  |
| 而州口宮収且。                                 |  |
| 注意:                                     |  |
| <u>如果设置了服务端口为</u>                       |  |
| <u>80 的虚拟服器,则需要</u>                     |  |

Tenda

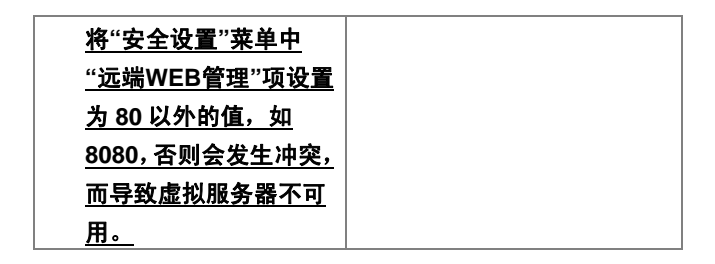

#### 端口段映射

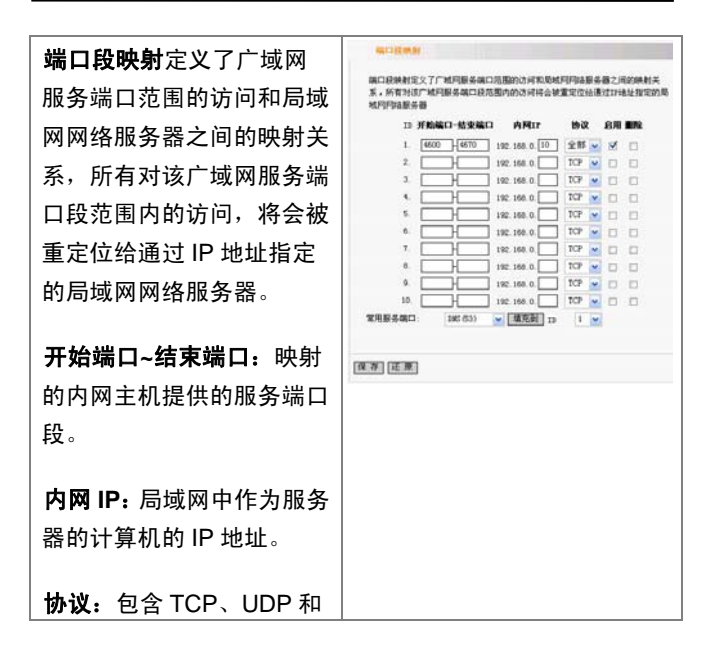

## Wireless-N 宽带路由器

| 全部。                                          |  |
|----------------------------------------------|--|
| <b>启用:</b> 只有选中该项后本条                         |  |
| 目所设置的规则才能生效。                                 |  |
|                                              |  |
| 删除:清空该项的所有设置                                 |  |
| 参数在" <b>常用服务端口</b> "中,                       |  |
| 列出了常用的协议的端口,                                 |  |
| 您可以在其中选中一个,然                                 |  |
| 后在 ID 中选一个序列号, 然                             |  |
| 后单击"填充到",将这个端                                |  |
| 口自动添加到列表中,对于                                 |  |
| 常用服务端口中没有列出的                                 |  |
| 端口,您也可以手动添加。                                 |  |
| <b>持                                    </b> |  |
| <b>有几到</b> : 市助芯记市市的派                        |  |
| 了场山与 <u>却</u> 忍安攻重的一                         |  |
| / 火。                                         |  |
| 例如:局域网中 IP 地址为                               |  |
| 192.68.0.10 的服务器提供                           |  |
| 端口为 80 的 WEB 服务和                             |  |
| 23 端口的 Telnet 服务,如                           |  |
| 需 Internet 上的客户访问到                           |  |
| 此服务器,则需如右图所示                                 |  |
| 的设置。                                         |  |

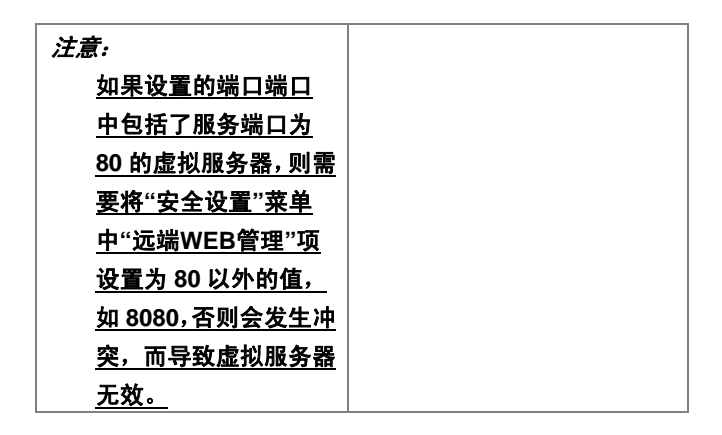

#### 端口触发

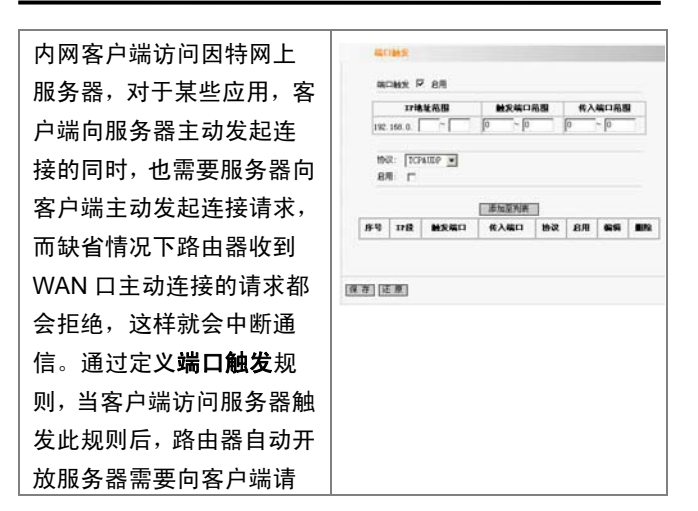

Tenda

| 求的端口,这样可以保证通         |  |
|----------------------|--|
| 信正常。                 |  |
|                      |  |
| IP 地址范围: 该应用客户端      |  |
| 主动向外部服务器发起请          |  |
| 求的 IP 范围。即只有这范       |  |
| 围的 IP 才能使用此规则。       |  |
| <b>触发端口</b> ,该应用客户端主 |  |
| 动向外部服务器发起请求          |  |
| 的端口范围。取值范围:1~        |  |
| 65535,端口范围必须从小       |  |
| 到大。如果只有一个端口,         |  |
| 则两处填写同一端口号。          |  |
| <b>传入端口:</b> 允许外部服务器 |  |
| 主动向客户端发起请求的          |  |
| 端口范围。取值范围:1~         |  |
| 65535,该应用客户端主动       |  |
| 向外部服务器发起请求的          |  |
| 端口范围。取值范围:1~         |  |
| 65535,端口范围必须从小       |  |
| 到大。如果只有一个端口,         |  |
| 则两处填写同一端口号。          |  |
| <b>启用:</b> 使能或禁用本规则。 |  |

### Wireless-N 宽带路由器

Tenda

| <b>添加至列表:</b> 编辑完成后,  |
|-----------------------|
| 点击<添加到列表>按钮可          |
| 以把当前编辑的规则添加           |
| 到端口触发表中。              |
|                       |
| <b>保存:</b> 用户单击"保存"后, |
| 当前所编辑的规则才能生           |
| 效。                    |
|                       |
| <b>还原:</b> 用户单击"还原"后, |
| 放弃上一次"保存"之后的所         |
| 有操作。                  |
| 分许在丰山对牛前配罟的           |
| 九叶在农于村九前能直的           |
| 成则近11则际、修风守保<br>佐     |
| 1F •                  |
| 注意:                   |
| <u>每个定义的特殊应用</u>      |
| <u>只能同时被一台PC所</u>     |
| <u>使用。如果有多台机器</u>     |
| <u>同时打开一个"触发端</u>     |
| <u>口",那么"外来端口"</u>    |
| <u>的连接只会被重定向</u>      |
| <u>到最后一次打开"触发</u>     |
| <u>端口"的那台PC。</u>      |

#### ALG 应用

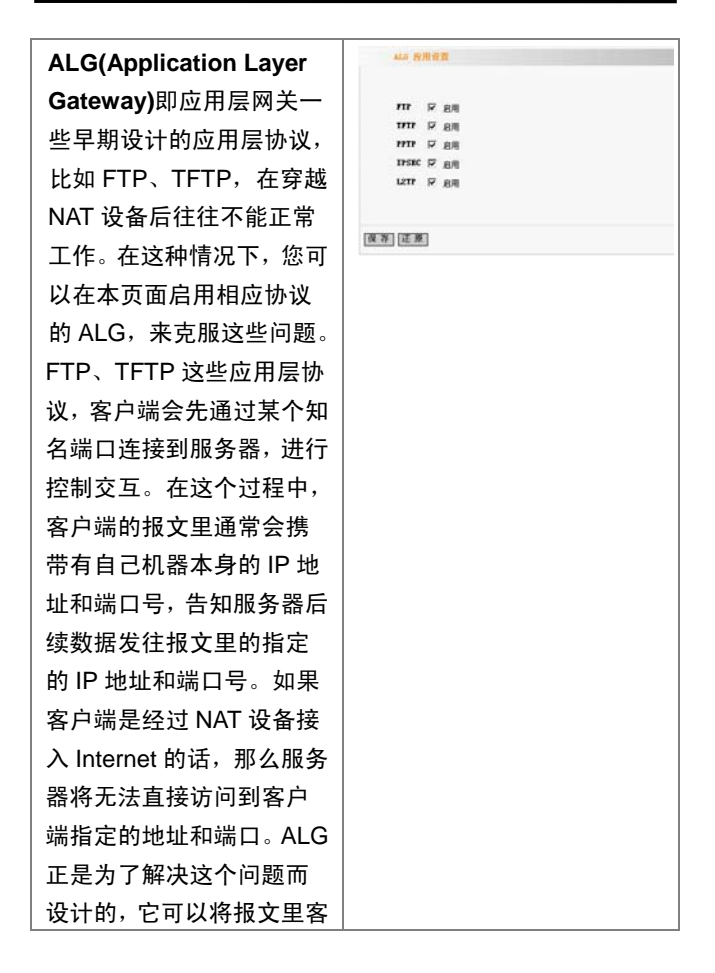

Wireless-N 宽带路由器

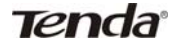

| 户端的 IP 地址和端口改成                        |
|---------------------------------------|
| NAT 设备的 IP 地址和一个                      |
| 空闲的端口号,后续服务器                          |
| 发往 NAT 设备的数据将会                        |
| 被正确地转发到内网的客                           |
| 户端。                                   |
| ····································· |
| 路田岙缺省情况下,以下协                          |
| 议的 ALG 已经启用, <b>建议</b>                |
| 保留缺省设置,不做修改。                          |
| 1、FTP                                 |
| 2、TFTP                                |
| 3、PPTP                                |
| 4、IPSec                               |
| 5、L2TP                                |

#### DMZ 主机

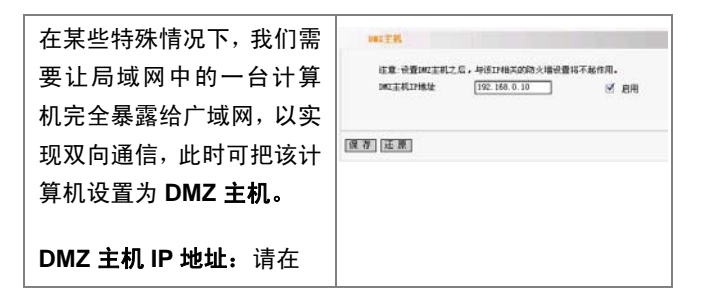

| DMZ 宁切 ID 地址长内绘)       |
|------------------------|
| DMZ 主机 IP 地址性内制入       |
| 欲设为 DMZ 主机的局域网         |
| 计算机的 IP 地址。            |
|                        |
| <b>启用:</b> 点击实现 DMZ 主机 |
| 的开启和关闭功能。              |
| 例如:把局域网中 IP 地址为        |
| 192.168.0.10 的计算机设     |
| 置为 DMZ 主机,以实现它         |
| 与 Inter net 上另一台主机     |
| 双向通信,则需如右图设置。          |
|                        |
| 警告:                    |
| <u>当把主机设置成DMZ</u>      |
| <u>主机后,该计算机完</u>       |
| <u>全暴露于外网,防火</u>       |
| <u>墙对该主机不再起作</u>       |
| <u>用。</u>              |

### UPnP 设置

Tenda

| UPnP (通用即插即用网络      | 17.7 元首   |
|---------------------|-----------|
| <b>协议)</b> ,此功能需要   | 8用10-42 🗹 |
| WindowsXP/WindowsME | (R7)[ER]  |
| 操作系统(注:系统需集成        |           |

Tenda

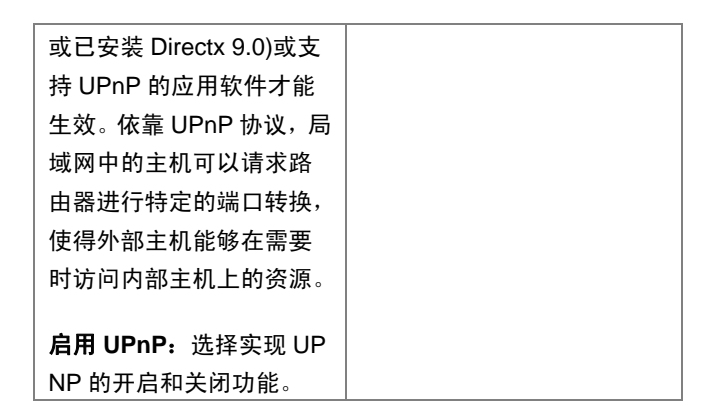

-

## 第9章:宽带控制

| <b>宽带控制</b> 可以限制内网计     | PREM                                                                                                    |
|-------------------------|----------------------------------------------------------------------------------------------------|
| 算机上网的通信流量,设备            | 8月号文拉制 F 8月<br>第0 日 日本市本 工作日本                                                                                                    |
| 可以最多设置 20 条限制规          | 1.1.1 (現代) (1.1.1 (1.1.1 (1.1) (1.1.1 (1.1.1 (1.1) (1.1.1 (1.1.1 (1.1) (1.1.1 (1.1.1 (1.1) (1.1.1 (1.1) (1.1.1 (1.1) (1.1.1 (1.1) (1.1.1 (1.1) (1.1.1 (1.1) (1.1.1 (1.1) (1.1.1 (1.1) (1.1.1 (1.1) (1.1.1 (1.1) (1.1.1 (1.1) (1.1.1 (1.1) (1.1.1 (1.1) (1.1.1 (1.1) (1.1.1 (1.1) (1.1.1 (1.1.1 (1.1) (1.1.1 (1.1) (1.1.1 (1.1) (1.1.1 (1.1) (1.1) (1.1.1 |
| 则,最多同时支持 254 台          | 勝条: 102 編C2 勝条<br>102 m 0 ← 所有服兵 ■                                                                                                    |
| PC 的流量限制,并支持地           | 17世紀 192.168.0. *<br>用波方向: 上传 ·                                                                                                    |
| 址段的配置方式。                | 考支活型: つつ/い(考支不能力の)<br>名用: 「                                                                                                    |
|                         |                                                                                                    |
| 启用带宽控制:开启和关闭            | 75-15 94-14 17.0K 18.05 19.7K.05.00 2570 94-94 2016                                                                                                    |
| 内网 IP 带宽控制功能。           | N3 (8)                                                                                                    |
|                         |                                                                                                    |
| <b>接口</b> :限制 WAN 口的上传  |                                                                                                    |
| 带宽和下载带宽。                |                                                                                                    |
|                         |                                                                                                    |
| <b>服务:</b> 选择受限制的服务类    |                                                                                                    |
| 型。比如 HTTP 服务。           |                                                                                                    |
| IP 記始州址· 零要流量控制         |                                                                                                    |
|                         |                                                                                                    |
|                         |                                                                                                    |
|                         |                                                                                                    |
| <br>  IP 结束地址: 需要流量控制   |                                                                                                    |
| 的主机 IP 地址范围内的最          |                                                                                                    |
| 后一个。                    |                                                                                                    |
|                         |                                                                                                    |
| <b>限速方向:</b> 对该 IP 地址范围 |                                                                                                    |
| 内每 IP 应用的限速方向.可         |                                                                                                    |

Tenda

| 选择只限上传方向、下载。                            |  |
|-----------------------------------------|--|
| <b>带宽范围:</b> 允许指定 IP 范围                 |  |
| 内的主机上传/下载的最小                            |  |
| 到最大数据流量,单位是 KB                          |  |
| /s。上传/下载的上限不得超                          |  |
| 过 WAN 口的上限范围。                           |  |
|                                         |  |
| <b>后用:</b> 后用当削编辑的规                     |  |
| 则。如果没选,虽然仔在这                            |  |
| 条规则,但个启用。                               |  |
| <b>添加到列表:</b> 编辑完成后,                    |  |
| 点击"添加到列表"按钮可以                           |  |
| 把当前编辑的带宽控制规                             |  |
| 则加入规则表中。                                |  |
| - • · · · · · · · · · · · · · · · · · · |  |
| <b>保存:</b> 用户单击"保存"后,当                  |  |
| 前所编辑的规则才能生效。                            |  |
| <b>还原</b> ,田白单击"还原"后。                   |  |
| 放弃上一次"保存"之后的所                           |  |
| 有操作。                                    |  |
| רס זע ו ד י                             |  |
| 允许在表中对先前配置的                             |  |
| 规则进行删除、修改等操                             |  |
| 作。                                      |  |

\_

## 第10章: 安全设置

#### 客户端过滤

| 为方便您对局域网中的计<br>算机进行进一步管理,您可<br>以通过数据包过滤功能来<br>控制局域网中计算机对互<br>联网上某些端口的访问。                                | 第7年4321歳           第5年4001歳 が           前氏県、10 ※           原用: が 単ない市 尾宮           以信仰: 「 北市県           「 光市           所称: 10000           近時: 「 大市           所称: 10000           前年2017           10000           10000           10000           10000 |
|----------------------------------------------------------------------------------------------------|----------------------------------------------------------------------------------------------------|
| <b>客户端过滤:</b> 启动"客户端<br>过滤"。                                                                            | 해고 (10) 11(10)<br>전철: 오 환 · · · · · · · · · · · · · · · · · ·                                                                                                    |
| <b>请选择:</b> 如果您已经配置好<br>过滤要求, 请直接选择配置<br>文件。                                                            | (EB)<br>(EB)                                                                                                    |
| <b>启用:</b> 开启/关闭此过滤规<br>则。                                                                              |                                                                                                    |
| <b>过滤模式:</b> 选择"禁止"选项,<br>则禁止规则中 IP 地址的主<br>机对应的端口通过路由器;<br>选择"允许"选项,则允许规<br>则中 IP 地址的主机对应的<br>端口通过路由器。 |                                                                                                    |
| <b>注释:</b> 即为此配置文件定义                                                                                    |                                                                                                    |

## Wireless-N 宽带路由器

| 的简单描述。                         |  |
|--------------------------------|--|
| IP:填入局域网中被控制的                  |  |
| 计算机的 IP 地址,您可以                 |  |
| 使用一个 IP 地址范围。                  |  |
| │<br>│ <b>端 口:</b> 添 写 预 控 制 的 |  |
| TCP/UDP 协议端口,您可                |  |
| 以指定一个端口范围。                     |  |
|                                |  |
|                                |  |
|                                |  |
|                                |  |
| 时间:填入本条规则生效的                   |  |
| 起始时间和终止时间;                     |  |
| │<br>│ <b>日期</b> :根据自身的要求选择    |  |
| 相应的选项。                         |  |
| 例如:如果您希望局域网中                   |  |
| IP 地址为 192.168.0.10 的          |  |
| 计算机在每周的 8:00-18:               |  |
| 00 时间段内不能浏览 WEB                |  |
| 网站,对局域网中其它计算                   |  |
| 机则不做任何限制,这时您                   |  |
| 需要指定如右图的数据包                    |  |
| 过滤表。                           |  |

#### URL 过滤

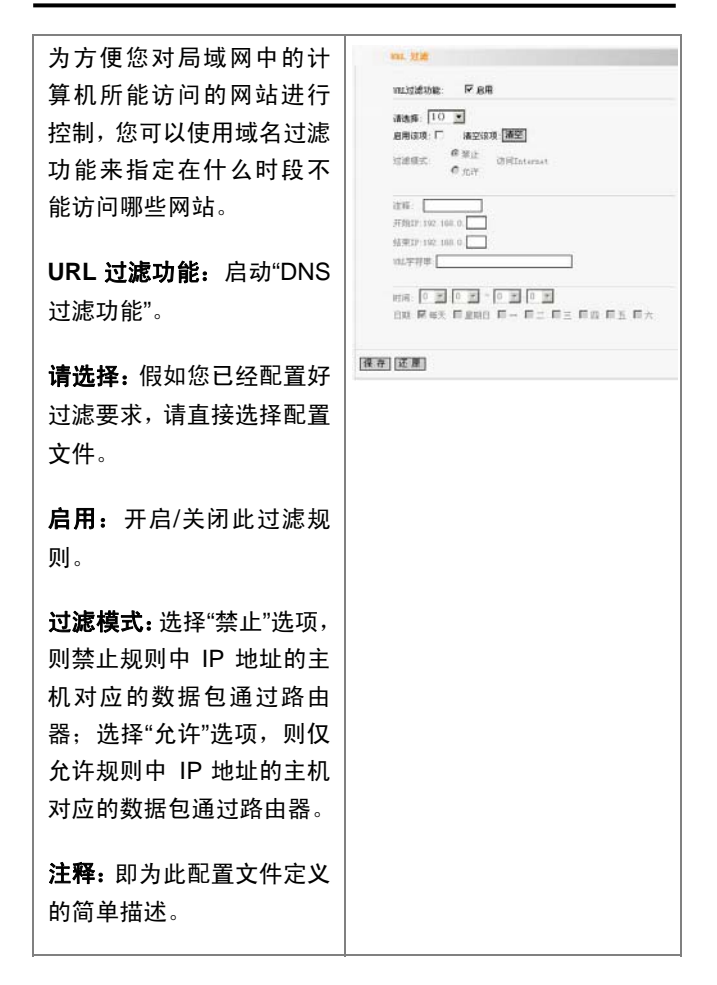

### Wireless-N 宽带路由器

| IP: 填入局域网中被控制的                       |  |
|--------------------------------------|--|
| 计算机的 IP 地址,您可以                       |  |
| 使用一个 IP 地址范围。                        |  |
| <b>URL 字符串:</b> 填入被过滤<br>的域名和域名的一部分。 |  |
| <b>时间:</b> 填入希望本条规则生                 |  |
| 效的起始时间和终止时间。                         |  |
|                                      |  |
| <b>日期</b> :根据目身的要求选择                 |  |
| 相应的选项。                               |  |
| <b>保存:</b> 完成使设置生效。                  |  |
| 例如:如果您希望局域网中                         |  |
| IP 地址为 192.168.0.11 的                |  |
| 计算机不能浏览包含"sex"                       |  |
| 字符串的 WEB 网站,这时,                      |  |
| 您需要指定如右图的数据                          |  |
| 包过滤表。                                |  |

#### MAC 地址过滤

Tenda

| 为了更好的对局域网中的   |  |
|---------------|--|
| 计算机进行管理,您可以   |  |
| 通过 MAC 地址过滤功能 |  |

BACING MANAGEMENT 控制局域网中计算机对 MACIBLE 2728: ビ 日用 Internet 的访问。 请选择: 10 💌 8用该项: 🗹 清空该项 清空 过滤模式: <sup>C</sup> 禁止 C 允许 MAC 地址过滤: 选择"启 用"开启 MAC 地址讨滤功 **注释** HAC 1812 00 00 97 AD 37 05 能。 atjini: 8 ♥ 0 ♥ ~ 18 ♥ 0 ♥ **请诜择**:如果您已经配置 好过滤规则,请直接选择 保存[还原] 配置文件。 **启用:**开启/关闭此过滤规 则。 过滤模式:选择"禁止"选 项,则禁止规则中 MAC 地址的主机通过路由器: 选择"允许"选项,则仅允许 规则中 MAC 地址的主机 通过路由器。 注释: 即为此配置文件定 义的简单描述。 MAC 地址: 把计算机的 MAC 地址添加进 MAC 地 址栏里。

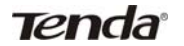

| 时间:填入您希望本条规          |  |
|----------------------|--|
| 则生效的起始时间和终止          |  |
| 时间。                  |  |
|                      |  |
| <b>日期</b> :根据自身的要求选  |  |
| 择相应的选项。              |  |
|                      |  |
| <b>保存:</b> 完成使设置生效。  |  |
| 例如:如果您希望局域网          |  |
| 中 MAC 地址为            |  |
| 00:C0:9F:AD:FF:C5 的计 |  |
| 算机在 8:00-18:00 时     |  |
| 间段内不能访问 Internet,    |  |
| 而希望局域网中的其它计          |  |
| 算机能访问 Internet, 这时   |  |
| 您需要指定如右图的数据          |  |
| 包过滤表。                |  |

## 防网络攻击

| 启用防网络攻击功能,当开  | RP\$5.0.4      |
|---------------|----------------|
| 启该功能后,路由器将启动  | 附作的称为 🕑        |
| 防网络攻击功能。当监测到  | [1] 79 [JE 99] |
| 有主机向路由器发起攻击   |                |
| 时,将自动限制其带宽。您  |                |
| 可以单击"系统工具"里的系 |                |

| 统日志选项查看发起攻击<br>主机的 IP 地址。 |  |
|---------------------------|--|
| <b>防网络攻击:</b> 选择"启用"开     |  |
| 启防网络攻击功能。                 |  |

### 远端 WEB 管理

| 本节设置路由器在广域网            | Samt#                                       |
|------------------------|---------------------------------------------|
| 中可以执行远端 WEB 管理         | N #8<br>01 - 100                            |
| 的计算机的 IP 地址和 WEB       | ¥AAC24835248[210.00.93.33] - [210.00.93.33] |
| 管理端口;                  | (स.व.)<br>(स.व.)                            |
|                        |                                             |
| <b>启用:</b> 开启远端 WEB 管理 |                                             |
| 功能;                    |                                             |
|                        |                                             |
| 端口:可以执行远端 WEB          |                                             |
| 管理的端口号;                |                                             |
| ᇪᄻᄡᇊᆆᄔᆣᄔᅋᅭᅟᄻᆞᆺᆮᆤ       |                                             |
| WAN 山地址段: 输入)或         |                                             |
| 网中可执行远端 WEB 管理         |                                             |
| 的 IP 地址段               |                                             |
|                        |                                             |
| 注意:                    |                                             |
| <u>1、如果您想通过 8080</u>   |                                             |
| <u>端口登录路由器,则您</u>      |                                             |

Tenda

| <u>必须用"IP地址(此IP</u>         |  |
|-----------------------------|--|
| <u>地址为路由器WAN口</u>           |  |
| <u>IP地址),端口"的方式</u>         |  |
| (例如http:                    |  |
| <u>//192.168.1.2:8080)</u>  |  |
| <u>才能登录路由器执行</u>            |  |
| <u>WEB界面管理;</u>             |  |
| <u>2、假如您的WAN口地</u>          |  |
| <u>址的起始和终止IP均</u>           |  |
| <u>为 0.0.0.,则在此状态</u>       |  |
| <u>下,广域网中所有计算</u>           |  |
| <u>机都能登录路由器执</u>            |  |
| <u>行远端WEB管理,如</u>           |  |
| <u>果您改变了WAN口地</u>           |  |
| <u>址段为</u>                  |  |
| <u>218.88.93.33-218.88.</u> |  |
| <u>93.35 则广域网中只有</u>        |  |
| <u>此IP地址段中的IP(例</u>         |  |
| <u>如 218.88.93.33、</u>      |  |
| <u>218.88.93.34 和</u>       |  |
| <u>218.88.93.35)的计算</u>     |  |
| <u>机才能登录路由器执</u>            |  |
| <u>行远端WEB管理。</u>            |  |
| <u>例如,我们仅允许</u>             |  |
| <u>Internet上拥有IP地址</u>      |  |

Tenda

| <u>为 218.88.93.33 的计</u> |  |
|--------------------------|--|
| <u>算机通过 80 端口访问</u>      |  |
| <u>到此管理界面,那么需</u>        |  |
| <u>如右图填写您的参数</u>         |  |
| <u>信息。</u>               |  |

### 本地 WEB 管理

| 本地 WEB 管理可以实现在<br>局域网中,授权指定的 PC<br>登录 Web 进行管理。                                                              | <ul> <li>         ・読ますの教育         <ul> <li>                  日用 が</li></ul></li></ul> |
|----------------------------------------------------------------------------------------------------|---------------------------------------------------------------------------------------|
| <b>启用:</b> 开启本地 WEB 管理<br>功能。                                                                                | [张莽] 运用]                                                                              |
| <b>MAC 地址:</b> 可以执行本地<br>WEB 管理的计算机的 MAC<br>地址。                                                              |                                                                                       |
| <u>注意:</u><br><u>1、在默认状态下,此</u><br><u>功能不启用,则本地</u><br><u>PC均可登录Web进行</u><br><u>管理。</u><br><u>2、例如,我们仅允许</u> |                                                                                       |

Tenda

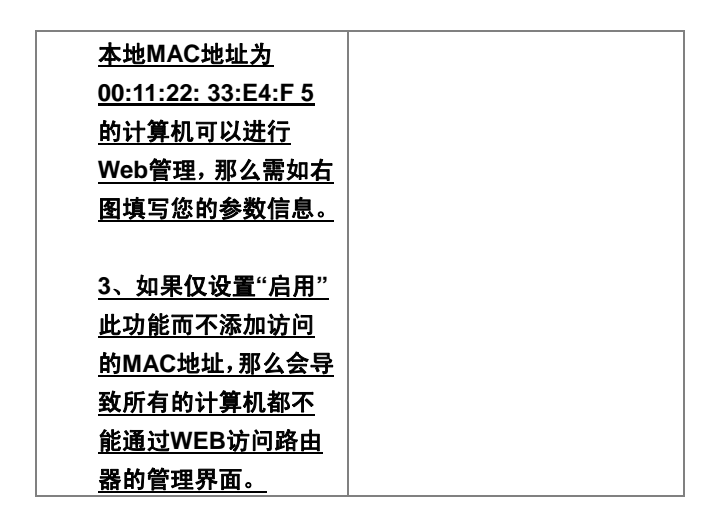

#### WAN 🗆 Ping

| 当开启该功能后,广域网的<br>计算机将不能 Ping 到本路<br>由器(即路由器不会响应来<br>自 Ping 请求),内网的计算<br>机才可以 ping 通。 | TANDPINE<br>容易未自taidepine 回<br>[译 帝] 定 周 |
|-------------------------------------------------------------------------------------|------------------------------------------|
| <b>忽略来自 WAN 口 Ping</b> ₊启<br>用此功能后路由器将不再<br>回应来自 WAN 口的 Ping<br>检测。                 |                                          |

## 第11章: 路由设置

本章节主要向您介绍路由表的概念,及怎样设置静态路由。

#### 路由表

| 本页显示本路由器的核心          | 24 dt #                                      |  |
|----------------------|----------------------------------------------|--|
|                      | 目的ロケ 子列推动 阿夫 靴款 銀口                           |  |
| 路田表。                 | 192.168.100.0 255.255.255.0 0.0.0.0 0 +th2.2 |  |
|                      | 192.168.0.0 255.255.255.0 0.0.0.0 0 br0      |  |
| <b>★小知识</b> :路由器的主要工 | 0.000 0.000 FML 00.000 0 4000 a              |  |
| 作就是为经过路由器的每          | <u>NN</u>                                    |  |
| 个数据帧寻找一条最佳传          |                                              |  |
| 输路径,并将该数据有效地         |                                              |  |
| 传送到目的站点。由此可          |                                              |  |
| 见,选择最佳路径的策略即         |                                              |  |
| 路由算法是路由器的关键          |                                              |  |
| 所在。为了完成这项工作,         |                                              |  |
| 在路由器中保存着各种传          |                                              |  |
| 输路径的相关数据——路          |                                              |  |
| 由表,供路由选择时使用。         |                                              |  |
#### 静态路由

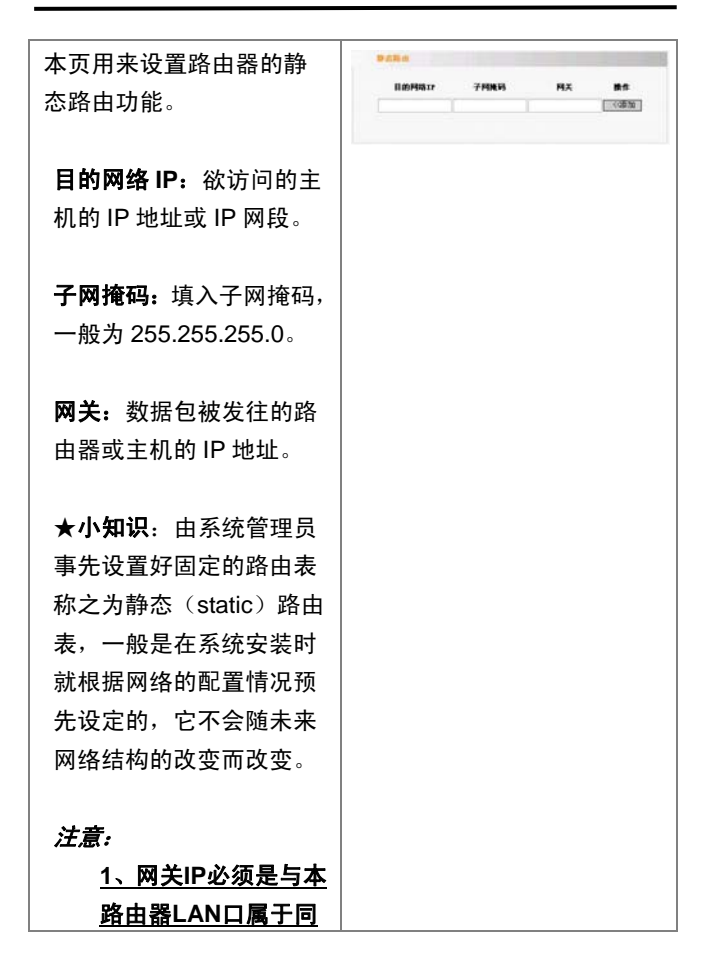

Tenda

| <u>一个网段。</u>             |  |
|--------------------------|--|
| <u>2、目的IP地址如果是</u>       |  |
| <u>一台主机IP地址,子</u>        |  |
| <u> 网掩码须为 255.255.</u>   |  |
| <u>255.255。</u>          |  |
| <u>3、目的IP地址如果为</u>       |  |
| <u>IP网段,则须与子网</u>        |  |
| <u>掩码匹配。例如,如</u>         |  |
| <u>果目的IP为 10.0.0.0,</u>  |  |
| <u>子网掩码须为</u>            |  |
| <u>255.0.0.0;如果目的</u>    |  |
| <u>IP为 10.1.2.0, 子网掩</u> |  |
| <u>码须为</u>               |  |
| <u>255.255.255.0。</u>    |  |

# 第 12 章:系统工具

#### 时间设置

| 本节设置 <b>路由器的系统时</b>                                                      | 时间设置                                                       |
|--------------------------------------------------------------------------|------------------------------------------------------------|
| 间,您可以选择自己设置时<br>间或者从互联网上获取标<br>准的 GMT 时间。<br>时区:选择您所在时区。<br>自定义时间: 输入您需要 | <ul> <li>(1) (1) (1) (1) (1) (1) (1) (1) (1) (1)</li></ul> |
| 设置的时间。                                                                   |                                                            |
| 注意:                                                                      |                                                            |
| <u>关闭路由器电源后,时</u>                                                        |                                                            |
| <u>间信息会丢失,当您下</u>                                                        |                                                            |
| <u>次开机连上Internet</u>                                                     |                                                            |
| <u>后,路由器将会自动获</u>                                                        |                                                            |
| <u>取GMT时间。您必须先</u>                                                       |                                                            |
| <u>连上Internet获取</u>                                                      |                                                            |
| <u>GMT时间或到此页设</u>                                                        |                                                            |
| <u>置时间后,其他功能</u>                                                         |                                                            |
| (如防火墙)中的时间                                                               |                                                            |
| <u>限定才能生效。</u>                                                           |                                                            |

#### 动态 DNS

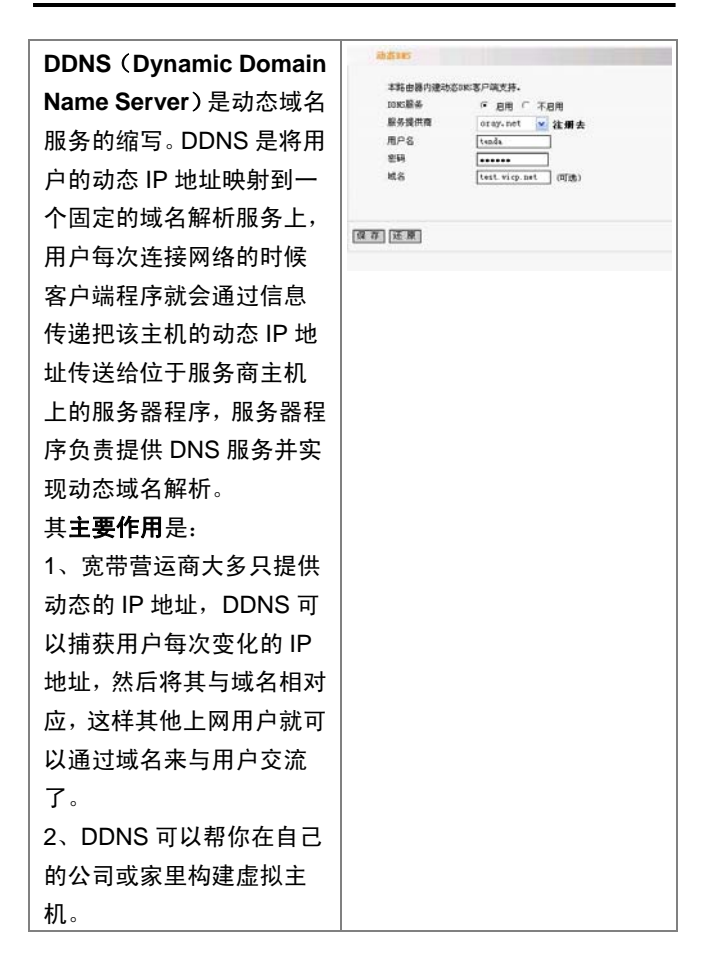

# Tenda

| <b>服务提供商:</b> 选择您使用的     |                   |            |
|--------------------------|-------------------|------------|
| DDNS 服务提供商。              |                   |            |
|                          |                   |            |
| 用户名:                     | 请您输入在 DE          | DNS        |
| 服务供应                     | 应商上注册的用           | À          |
| 名。                       |                   |            |
| <b>密码:</b> ì             | 青您输入在 DDN         | ١S         |
| 服务供应商上注册的密码。             |                   |            |
|                          |                   |            |
| <b>域名:</b> 输入注册有效的域名     |                   |            |
| (可选)。                    |                   |            |
| 例如: 在本地 192.168.0.10     |                   |            |
| 主机上到                     | 建立一个 WEB 月        | 服务         |
| 器,并在                     | 生花生壳注册如           | <u>ጉ</u> : |
| 用户                       | tenda             |            |
| 名                        |                   |            |
| 密码                       | 123456            |            |
| 域名                       | test.vicp.net     |            |
| 在虚拟周                     | 服务中映射好端           |            |
| (请参考                     | <b>第8章</b> ),在 DE | ONS        |
| 服务中设置账户信息后,在             |                   |            |
| 浏览器的地址栏中输入               |                   |            |
| "http://test.vicp.net"就可 |                   |            |
| 以访问你的 WEB 页了。            |                   |            |

#### 备份/恢复设置

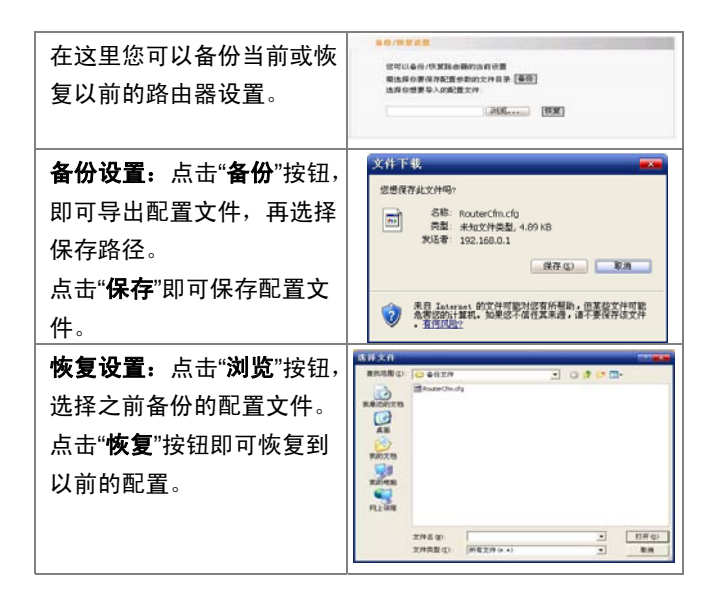

#### 软件升级

| 通过升级本路由器的软件,               |
|----------------------------|
| 您将获得更加稳定的路由                |
| 器版本及增值的路由功能。               |
| 您可从                        |
| <u>www.tenda.com.cn</u> 上获 |

Tenda

| 得路由器升级文件。                       | 教件升级<br>通过升级考明会期的批件,这将获得新的功能。<br>选择到计文件 |
|---------------------------------|-----------------------------------------|
| <b>浏览:</b> 点击"浏览"按钮,选<br>择升级文件。 | 通知5                                     |
| <b>升级:</b> 点击"升级"按钮,开始          |                                         |
| 升级过程,升级完成后,路                    |                                         |
| 由器自动重启。                         |                                         |

### 恢复出厂设置

| 单击"恢复出厂设置"按钮将             | 後复出厂资源                                 |
|---------------------------|----------------------------------------|
| 使路由器的所有设置恢复到              | 卑击此按钮将律路曲器的所有设置恢复到出厂时的款认状态。<br>【预复出厂设置 |
| 出厂时的默认状态。                 |                                        |
| 默认出厂设置                    |                                        |
| 登陆用户名: admin              |                                        |
| 登录密码: admin               |                                        |
| IP 地址: <b>192.168.0.1</b> |                                        |
| 子网掩码: 255.255.255.0       |                                        |
|                           |                                        |
| <i>注意:</i>                |                                        |
| <u>恢复出厂设置后,需重</u>         |                                        |
| <u>新启动路由器才能生</u>          |                                        |
| <u>效。</u>                 |                                        |

#### 重启路由器

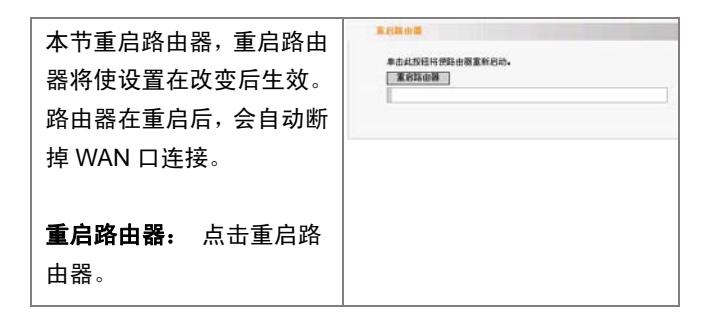

#### 修改登录口令

| 修改系统管理员的登录口   | 842350                                    |
|---------------|-------------------------------------------|
| 令。            | 本页修积末就管理员的用户名及签码。<br>注意:用户名与密码只能出数字、字母组成。 |
|               | 用户名 [teads<br>旧图码 [******                 |
| 请您首先输入原来的登录   | 群密码 ••••••<br>确认新密码 ••••••                |
| 口令,然后输入您希望使用  |                                           |
| 的新登录口令,如果您原来  | <u>课有</u> 还原                              |
| 的登录口令输入无误的话,  |                                           |
| 单击"保存"即可成功修改用 |                                           |
| 户登录口令。        |                                           |
|               |                                           |
| 例如,我们将用户名及密码  |                                           |
| 修改为:          |                                           |

Tenda

|   |              |       | _         |
|---|--------------|-------|-----------|
|   | 用户名          | tenda |           |
|   | 密码           | tenda |           |
| Æ | 耶么需如右        | 图填写您的 | 参         |
| 봋 | <b>汝信息</b> 。 |       |           |
|   |              |       |           |
| Ż | <i>注意:</i>   |       |           |
|   | <u>出于安</u>   | 全考虑,我 | <u>们强</u> |
|   | <u>烈推荐</u>   | 改变初始用 | <u> 户</u> |
|   | <u>名及密</u>   | 码。    |           |

#### 系统日志

| 在系统日志里,您可以查看<br>系统启动后出现的各种情<br>况,也可以查看有无网络攻<br>击发生。系统日志的最多记<br>录不超过 150 条。 | #1016         #1.8 E & n &           1         2000-02-10 (150.04 Sprine spatial start.)         spatial start.           2         2000-02-20 (0.6 Sprine Spatial start.)         spatial start.           (1)         (1) |
|----------------------------------------------------------------------------|----------------------------------------------------------------------------------------------------|
| <b>刷新:</b> 刷新当前系统日志。                                                       |                                                                                                    |
| <b>清除日志:</b> 清除所有日志记<br>录。                                                 |                                                                                                    |

## 附录:

| ٠ | 路由器、四口千兆交换机、无线接入点、防火墙四位一体            |
|---|--------------------------------------|
| ٠ | 符合 IEEE802.11n(draft 2.0)标准,向下兼容     |
|   | IEEE802.11b、IEEE802.11g              |
| ٠ | 利用 MIMO 技术和信号反射原理使其传输距离在 802.11g     |
|   | 的标准上增加了8倍,并有效减少覆盖区域内的盲点              |
| • | 提供 300Mbps 的接收速率与 300Mbps 的发送速率      |
| • | 支持 WMM,让您的语音、视频更流畅                   |
| ٠ | 支持 64/128 位 WEP、WPA、WPA2、802.1x 安全机制 |
| ٠ | 支持"一键加密"功能                           |
| ٠ | 方便快捷的配置向导,使您无需进入路由器的管理界面,            |
|   | 即可设置路由与 Internet 的连接                 |
| ٠ | 支持远程/本地 Web 管理,全中文配置界面               |
| ٠ | 使用无线漫游(Roaming)技术,保证高效的无线连接          |
| ٠ | 支持隐藏无线 SSID 功能和基于 MAC 地址的访问控制        |
| ٠ | 支持端口自动识别交叉/直通(Auto MDI/MDIX)         |
| • | 提供系统安全日志,可以记录路由器使用状态                 |
| • | 支持 MAC 地址过滤,NAT 转发规则                 |
| • | 支持通用即插即用(UPnP)、DDNS 功能               |
| • | 支持 30 组无线网卡 MAC 地址的授权访问              |
| ٠ | 支持简单网络时间协议(SNTP)                     |
| • | 支持虚拟服务器,DMZ 主机                       |
| • | 支持 DHCP 服务器/客户端                      |
| ٠ | 内置防火墙,防黑客攻击                          |
| ٠ | 支持无线通道的自动选择                          |
| ٠ | 支持 WDS 功能(无线分布式系统)                   |
|   |                                      |
|   |                                      |